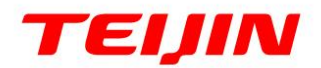

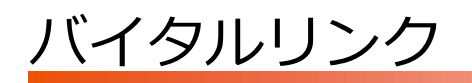

# スタートアップマニュアル

2024年8月1日

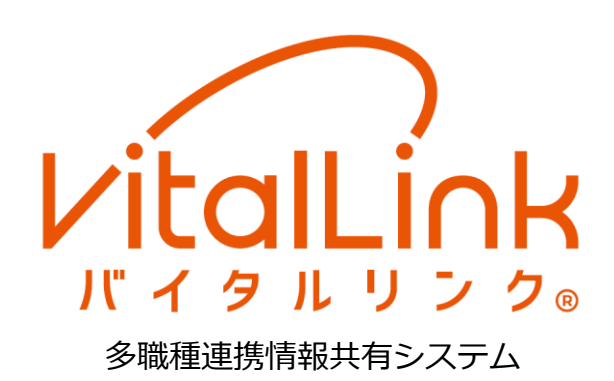

※ バイタルリンク®は、帝人株式会社の登録商標です。

- ※ Apple、Apple のロゴ、iPad、iPhone、iTunes、Safari、macOS、Mac は、米国および他の国々で登録された Apple Inc.の商標です。iPhoneの商標は、アイホン株式会社のライセンスにもとづき使用されています。
   iOS は、Ciscoの米国およびその他の国における商標または登録商標であり、ライセンスに基づき使用されています。
- ※ Google、Google のロゴ、Google Play、Google Play のロゴ、Android、Android のロゴ、Gmail、Google Chrome は、Google LLC の商標または登録商標です。
- ※ Microsoft、Windows、Word、Excel、PowerPoint は、米国 Microsoft Corporation の商標または登録商標で す。Windows®の正式名称は Microsoft® Windows® Operating System です。
- ※ その他の社名、製品名、ロゴなどは、それぞれ各社の商標または登録商標です。

©帝人ファーマ株式会社 2018 年 5 月 本書の内容の一部または全部を無断で転載することは、固くお断りします。

| 1. はじめに                   | 1  |
|---------------------------|----|
| 1.1 バイタルリンクとは             | 1  |
| 1.2 利用上の注意                | 2  |
| 1.3 機能の概要                 |    |
| 1.4 利用開始までの流れ             | 6  |
| 15 動作環境                   | 7  |
| 1.5.1 利用端末                |    |
| 1.5.2 バイタル機器              | 8  |
| 1.5.3 NFC タグ              |    |
| 1.6 アカウントと権限              | 9  |
| 2. 利用の準備                  | 10 |
| 2.1 利用開始にあたって             |    |
| 2.2 Windows ブラウザでの利用      |    |
| 2.2.1 電子証明書のインストール        |    |
| 2.2.2 ログイン方法              | 15 |
| 2.2.3 証明書削除               | 16 |
| 2.3 macOS ブラウザでの利用        |    |
| 2.3.1 電子証明書のインストール        | 17 |
| 2.3.2 ログイン方法              | 22 |
| 2.3.3 証明書削除               | 23 |
| 2.4 iOS ブラウザでの利用          | 25 |
| 2.4.1 電子証明書のインストール        | 25 |
| 2.4.2 ログイン方法              |    |
| 2.4.3 証明書削除               |    |
| 2.5 スマートフォン・タブレット用アプリでの利用 |    |
| 2.5.1 アプリのインストール          |    |
| 2.5.2 電子証明書のインストール        | 43 |
| 2.5.3 ログイン方法              | 48 |
| 2.5.4 アプリの更新              | 50 |
| 2.5.5 電子証明書削除             | 51 |

| 3. | 体験版の利用                        | 52 |
|----|-------------------------------|----|
|    | 3.1 利用開始までの流れ                 | 52 |
|    | 3.2 体験版のブラウザでの利用              | 53 |
|    | 3.2.1 ログイン方法                  | 53 |
|    | 3.2.2 ログアウト                   | 53 |
|    | 3.3 体験版のスマートフォン・タブレット用アプリでの利用 | 54 |
|    | 3.3.1 アプリのインストール              | 54 |
|    | 3.3.2 初期設定                    | 54 |
|    | 3.3.3 ログイン方法                  | 55 |
| 4. | 付録                            | 56 |
|    | 4.1 改訂履歴                      | 56 |

# 1. はじめに

本書は、バイタルリンクを利用するための注意事項とインストール方法について記載しています。 バイタルリンクを利用するためには、電子証明書やアプリのインストール、Web ブラウザの準備が必 要です。

本書をよくお読みになって、正しく設定を行ってください。

本書に示す操作方法や手順につきましては、ご利用になる端末のメーカ、OS やアプリのバージョン により異なる場合がありますので、あらかじめご了承ください。

バイタルリンクのマニュアルは、以下の4種類があります。

| マニュアルの種類         | 対象者        |
|------------------|------------|
| スタートアップマニュアル(本書) | 全利用者       |
| Web マニュアル        | ブラウザからの利用者 |
| アプリ マニュアル        | アプリからの利用者  |
| 管理者向けマニュアル       | 管理者        |

各操作につきましては、それぞれのマニュアルを参照してください。

また、体験版として利用する場合は、「3体験版の利用」を参照してください。

# 1.1 バイタルリンクとは

バイタルリンクは、在宅で療養中の患者に関する様々な情報を医師、看護師、薬剤師、介護職などの 多職種間で共有することを目的としたクラウドサービス型のソフトウェアです。

特徴

- → 共有する情報は、すべてクラウド上に保存されますので、インターネットアクセスが可能な 場所であれば、常に最新の情報を参照し、登録することができます。
- → 情報の更新があると、プッシュ通知やメールでお知らせします。
- → 医師による基本情報だけでなく、療養における観察のポイント等も共有できますので、利用 者間で観察の基準を共有・統一できます。
- → ご契約の施設だけでなく、バイタルリンクの他の契約の利用者も患者の連携に加われます。
- → 電子証明書を用いた二要素認証、暗号通信等セキュリティ技術を適用しておりますので、安心してご利用いただけます。

# 1.2 利用上の注意

- → 本サービスは、利用契約者による利用契約等に基づき提供されます。利用者は利用契約者の 指示のもと、ご利用ください。
- → 本サービスは、情報共有の即時性を保証するサービスではないため、緊急時や急変時など速やかに連絡を取る必要がある場合は、電話等を併用してください。
- → 本サービスは、マニュアルをよくお読みのうえ、ご利用ください。
- → アカウント、パスワード、電子証明書ならびに電子証明書ダウンロード用認証コードの取り 扱いにはご注意ください。漏洩により第三者からのアクセスが可能になります。
- → 端末の管理、セキュリティ、紛失、盗難等については十分に注意してご利用ください。
- → 本サービスにおける個人情報は、利用規約の記載に従って取り扱います。利用規約に記載の ない個人情報については、下記に掲載の弊社プライバシーポリシーに従って取り扱います。 プライバシーポリシー https://www.teijin-pharma.co.jp/privacy/
- → 本仕様および外観等は改善のため、予告なく変更する場合があります。ご使用の際には、最 新情報についてご確認ください。

# 1.3 機能の概要

バイタルリンクは次の機能を提供します。詳細は各マニュアルを参照してください。

#### 1) 担当者

ひとりの患者に関わる多職種の利用者を「担当者」といいます。バイタルリンクに患者を登録した管 理者は担当者の設定を行います。設定方法は「管理者向けマニュアル」を参照してください。 担当者は、バイタルリンクの別契約先へも連携の依頼が可能です。依頼を行って依頼先が受託すると 連携依頼先施設の職員もその患者の連携に加われます。

#### 2) 患者情報

患者に関する基本情報、医療情報や ADL ならびに保健福祉情報、家族情報等やバイタルリンクでの担当者等の共有ができます。

また、患者情報から、療養のポイント(医師から多職種に対し観察項目と観察内容の基準や指示を示す)を利用することが可能です。

| ◆ 患者一覧へ                                                                   |          | 医師原田健一 ?         | ٠           |
|---------------------------------------------------------------------------|----------|------------------|-------------|
| タナカシロウ<br>田中四郎                                                            |          |                  |             |
| <ul> <li>▲ 患者情報</li> <li>● 連絡帳</li> <li>▲ バイタル</li> <li>● おくすり</li> </ul> | 🋗 カレンダー  |                  |             |
| ◆ 基本情報                                                                    | 更新者:原田健一 | 最終更新日:2018/02/23 | 編集          |
| ◎ 医療情報                                                                    | 更新者:原田健一 | 最終更新日:2018/02/02 | 14 <u>4</u> |
| ● アレルギー・禁忌など                                                              | 更新者:原田健一 | 最終更新日:2018/02/02 | 編集          |
| ◇ ADL状況・療養費負担等                                                            | 更新者:原田健一 | 最終更新日:2018/02/02 | 編集          |
| ◆ 保健福祉サービス等の利用状況                                                          | 更新者:原田健一 | 最終更新日:2018/02/02 | 編集          |
| ● 添付ファイル                                                                  | 更新者:原田健一 | 最終更新日:2018/02/14 | 編集          |
| ♥ 家族情報・その他の連絡先                                                            | 更新者:原田健一 | 最終更新日:2018/01/19 | 編集          |
| ● 担当者情報                                                                   | 更新者:中川哲也 | 最終更新日:2018/02/14 | 編集          |
| ◎ 療養のポイント                                                                 | 更新者:原田健一 | 最終更新日:2018/01/22 | 編集          |

#### 3) 連絡帳

担当者間で、メッセージの交換が可能です。ファイルの添付や既読確認、検索等の機能がご利用できます。

また、患者情報の家族情報に登録した家族のメールアドレス宛に連絡帳に投稿したメッセージを送る ことが可能です。家族はそのメールに返信することで連絡帳に書き込みができます。

| 💄 患者情報            | ● 連絡帳                  | <u>III</u> バイタル | 🕒 おくすり      | 🋗 カレンタ   | ダー                                                             |            |    |
|-------------------|------------------------|-----------------|-------------|----------|----------------------------------------------------------------|------------|----|
|                   |                        | <b>2018</b>     | /01/19 屾 バー | イタル:0件   |                                                                |            |    |
|                   |                        |                 |             |          |                                                                |            | \$ |
|                   | 件名:Re:本日の予定            |                 |             |          |                                                                |            |    |
| 息子<br>田中五郎        | 宜しくお願いします。             |                 |             |          | ➡ 既読 1/5人 2018/01/19 20:28                                     | ۵          | •  |
| 60                | !<br>TO:田中五郎           |                 |             |          |                                                                | 4          | 9  |
| 薬剤師               | 件名:本日の予定               |                 |             |          |                                                                |            |    |
| 田村秀樹              | 午後より検診があります。           |                 |             |          | ➡ 既読 2/5人 2018/01/19 20:20                                     | ۵          |    |
|                   | <b>件名:</b> Re:連絡・相談です。 |                 |             |          |                                                                | 4          |    |
| 中川哲也              | スケジュールの変更確認し;          | ました。            |             |          |                                                                |            |    |
|                   |                        |                 |             |          | ▶ 既読 3/5人 2018/01/19 20:16                                     | ♥ 🗄        | J  |
|                   |                        | <b>2018</b>     | /01/18 屾 八- | イタル:0件   |                                                                |            |    |
|                   | テスト                    |                 |             |          |                                                                |            |    |
| <b>医師</b><br>原田健一 |                        | 削除日時:2018/      | 01/19 20:21 | 削除者:原田健一 | ุ \$\$\$ \$\\$\$ \$\\$\$ \$\\$\$ \$\\$\$ \$\\$\$ \$\\$\$ \$\\$ | <b>9</b> Î |    |

#### 4) バイタル

患者のバイタル・患者状態を登録・表示します。登録されたデータは、グラフ形式で表示されます。 登録にあたっては、医師が指示した療養のポイントを参照しながら入力できます。

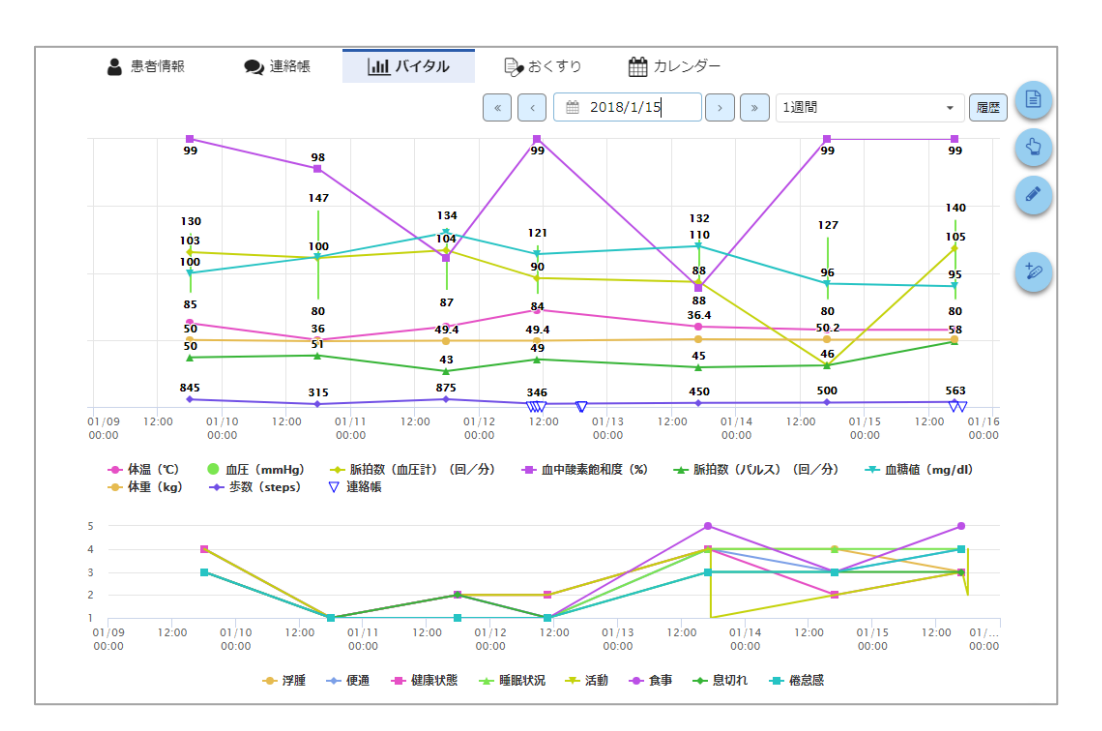

## 5) おくすり情報

患者のお薬情報を登録し、共有できます。

|   | <b>8</b> 75  | 酒" 同報 見 建給帳              | <u>іш</u> 7,42 |                 |          |           |
|---|--------------|--------------------------|----------------|-----------------|----------|-----------|
| ۵ | 処方           | 日:2018/02/20 さくら処方       | ī              |                 |          | 削除 編集 再利用 |
|   | No.          | 医薬品名・規格名                 | 剤形             | 用量              | 用法       | 処方量       |
|   | 1            | アポノール錠20 2…              | 内服             | 1回 3 錠          | 朝食前、昼食前、 | 夕食前 4日分   |
|   | 2            | オキノーム散10mg               | 内服             | 1日1包            | 朝食後、昼食後、 | 夕食後 9回分   |
| ٥ | 登録           | 日:2018/02/02(最終更新        | f:原田健一         | 2018/02/23 09:5 | 5)       | 削除 編集 再利用 |
|   | No.          | 医薬品名・規格名                 | 剤形             | 用量              | 用法       | 処方量       |
|   |              |                          |                |                 |          |           |
|   | 処方領          | を添付します。                  |                |                 |          |           |
|   | Koala<br>おくろ | .jpg 0.4MB<br>りの添付ファイルです |                |                 |          |           |
| ٥ | 登録           | 日:2018/02/02             |                |                 |          | 削除」編集」再利用 |
|   | No.          | 医薬品名・規格名                 | 剤形             | 用量              | 用法       | 処方量       |
|   |              |                          |                |                 |          |           |
|   |              | NON.                     |                |                 |          |           |

## 6) カレンダー

患者に関する予定を登録、共有できます。

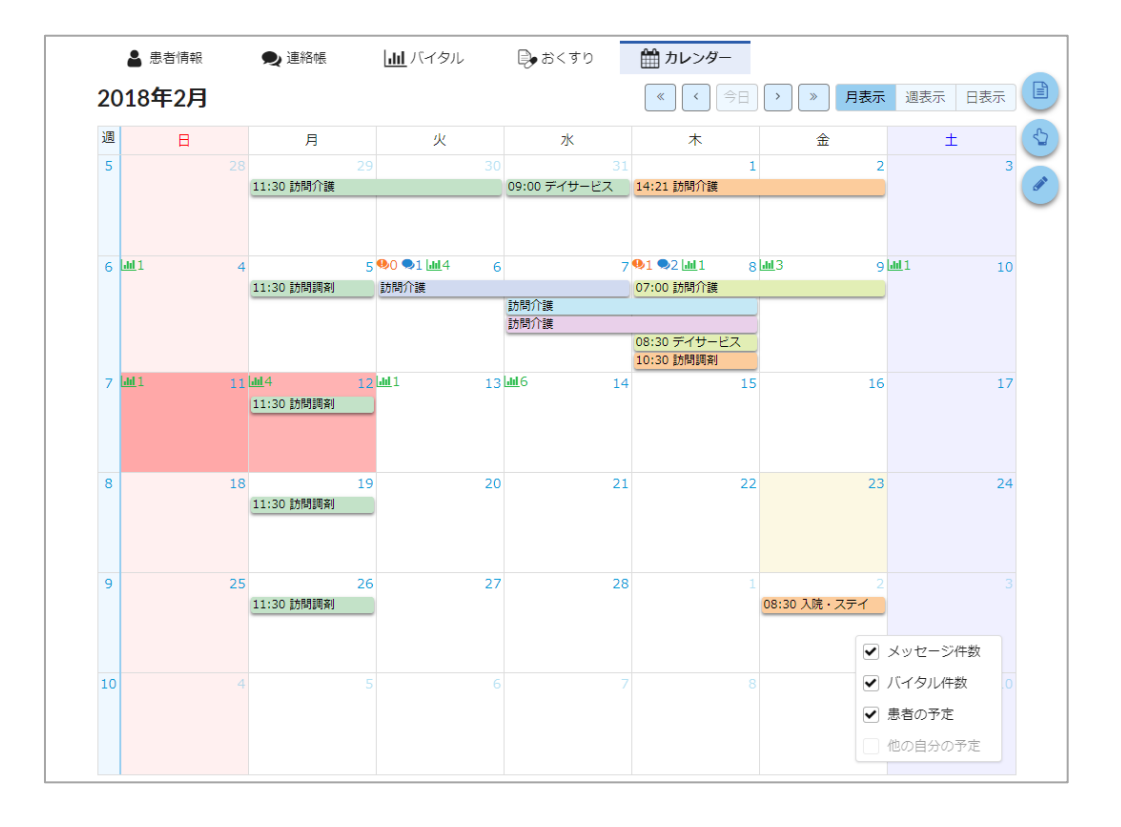

# 1.4 利用開始までの流れ

以下に利用開始までのフローを示します。

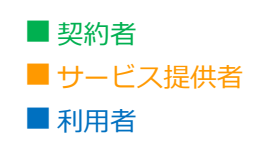

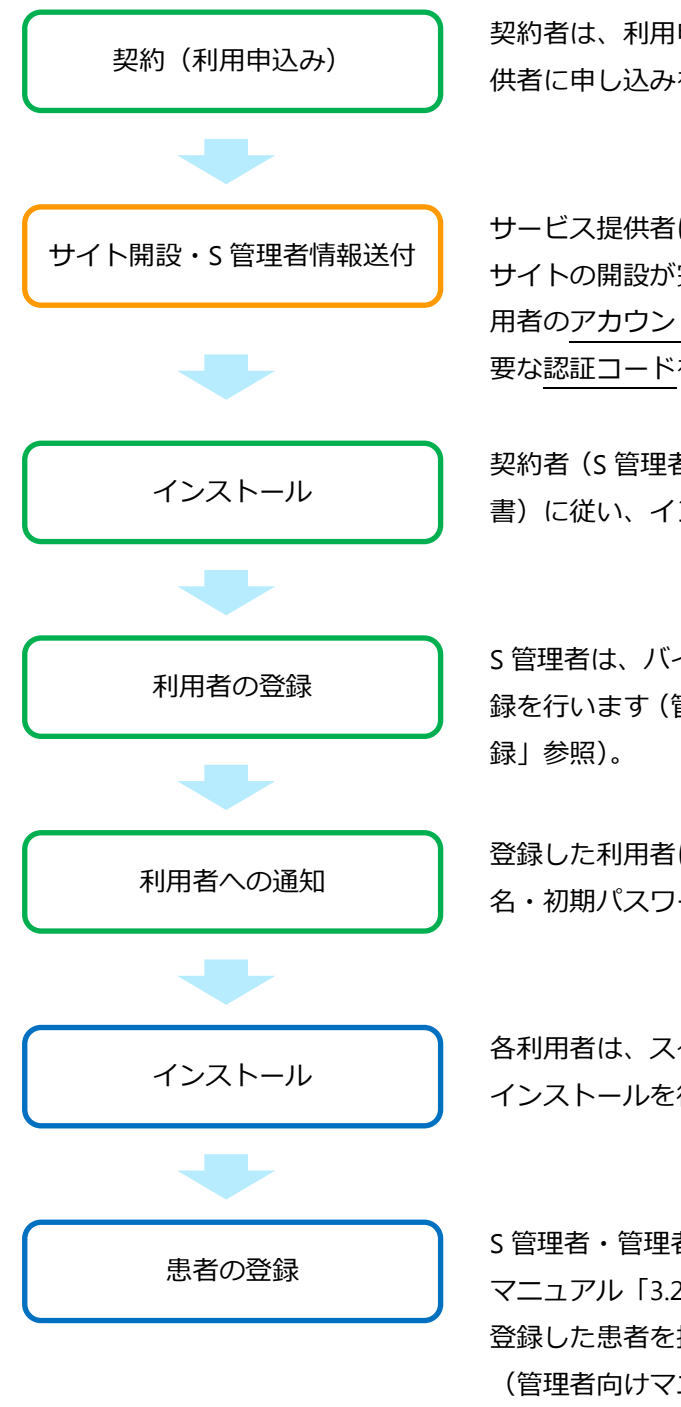

契約者は、利用申込書に必要事項を記載して、サービス提 供者に申し込みをします。

サービス提供者は、利用申込書に従いサイトを開設します。 サイトの開設が完了すると、S管理者権限が付与された利 用者のアカウント名・初期パスワード、インストールに必 要な認証コードを契約者に送付します。

契約者(S 管理者※1))は、スタートアップマニュアル(本 書)に従い、インストールを行います。

S 管理者は、バイタルリンクにログインし、各利用者の登録を行います(管理者向けマニュアル「3.1利用者の新規登録」参照)。

登録した利用者に、認証コードと各利用者のアカウント 名・初期パスワードを伝えます。

各利用者は、スタートアップマニュアル(本書)に従い、 インストールを行います。

S 管理者・管理者は、患者の登録を行います(管理者向け マニュアル「3.2 患者の新規登録」参照)。 登録した患者を担当する利用者(=担当者)を設定します。 (管理者向けマニュアル「3.2.2 担当者編集」参照。)

※1) S管理者(サービス提供者が最初に発行する利用者アカウントに設定される管理権限で、 契約につき1アカウントのみ設定可能。「1.6アカウントと権限」参照)

# 1.5 動作環境

## 1.5.1 利用端末

バイタルリンクは、ブラウザからは Web 版を、スマートフォン等ではアプリ版で利用できます。

#### 1) 端末の推奨動作環境

動作環境を以下に示します。これらの環境であっても動作しない場合があります。

|       | 健実の種類    | 推奨 OS   |          | 推奨ブラウザ           |
|-------|----------|---------|----------|------------------|
|       | 山山へつり生天日 | 名称      | バージョン    | 名称               |
|       | PC       | Windows | 8.1 以降   | Google Chrome※2) |
| Web 版 |          | macOS   | 10.10 以降 | Safari           |
|       | iPad ※1) | iOS     | 8 以降     | Safari           |
|       |          | iOS     | 12 以降    |                  |
| アプリ版  |          | iPadOS  | 13 以降    | —                |
|       | タノレット    | Android | 5.0 以降   |                  |

※1) iPad のみ推奨。iPhone では操作できない機能があります。

※2) Google Chrome は、最新版を推奨。別途入手のうえ、インストールしてください。

その他の環境 ・ 外部へのインターネットアクセスが可能であること。

・ 電子証明書やアプリがインストール可能であること。

#### 2) Web 版とアプリ版

それぞれの違いを以下に示します。以下は最大の機能を記載していますが、利用権限・管理権限によって利用が制限されます。「1.6 アカウントと権限」を参照してください。

| 機能               | Web 版       | アプリ版                                        |
|------------------|-------------|---------------------------------------------|
| 管理メニュー<br>(管理権限) | 参照・編集。登録。削除 | 参照・編集・登録・削除                                 |
| 患者情報             | 参照・編集・登録・削除 | <b>参照</b> ・編集・登録・削除                         |
| 連絡帳              | 参照・編集・登録・削除 | 参照・編集・登録・削除                                 |
| バイタル             | 参照・編集・登録・削除 | 参照・編集・登録・削除<br>(登録は NFC 利用可)                |
| おくすり             | 参照・編集・登録・削除 | 参照・編集・登録・削除<br>(登録はファイル添付、QR コー<br>ド読み取りのみ) |
| カレンダー            | 参照・編集・登録・削除 | 参照・編集・登録・削除                                 |
| その他              | _           | オフライン機能※1)                                  |

※1) アプリマニュアル「8 オフラインでの利用」を参照

# 1.5.2 バイタル機器

NFC インターフェース付きの Android OS のスマートフォン等でアプリ版を使用することにより、通 信機能を持つバイタル機器から測定データを取得することができます。詳しくはアプリマニュアルを 参照してください。

# 1.5.3 NFC タグ

同様に NFC 機能で、患者を選択する代わりに、NFC タグで患者を選択できるように NFC タグに患者 特定の情報を書き込むことが可能です。「患者一覧」画面で、患者特定情報を埋め込んだ NFC タグを スキャンすると自動的に読み取った患者の画面まで移動します。詳しくはアプリマニュアル「2.4.3 NFC タグ」を参照してください。

### 🔒 NFC 機能は、Android 用アプリでのみで利用できます。

- ・ NFC 機能とは、バイタル機器のデータ読み取り、NFC タグによる患者識別が該当します。
- ・ スマートフォン等に NFC インターフェースが装備されている必要があります。
- ・ 機種により動作しない場合があります。

# 1.6 アカウントと権限

バイタルリンクを利用するには利用者ごとに各自のアカウントを発行する必要があります。

アカウントには下記の種別があり、バイタルリンクを利用するには利用者アカウントが必要です。

| アカウント    | 説明                           |
|----------|------------------------------|
| 利田老刁五百八人 | バイタルリンクの利用者。主に多職種である医師、看護師、薬 |
| 利用省アカウント | 剤師、介護職など。                    |
| 串老刀力口、人  | バイタルリンクにより情報をやり取りされる対象。主に在宅療 |
| 志白アリフノト  | 養中の患者。                       |

利用者アカウントには、2種類の権限が付与されます。管理権限(S管理、管理、(権限なし))と 利用権限(医師、医療、スタッフ、事務)です。それぞれの機能概略は下記のとおりです。

|      | 権限     | 説明                          |                 |  |  |
|------|--------|-----------------------------|-----------------|--|--|
| 管理権限 |        | 各種アカウントの発行・変更、契約内容・施設管理等の設定 |                 |  |  |
|      |        | ・利用者アカウントの発行・管理             | 契約につき1アカウントのみ。  |  |  |
|      | S 管理者  | ・患者アカウントの発行・管理              | サイト開設時に、サービス提供者 |  |  |
|      |        | ・利用状況・施設管理の管理               | が発行するアカウントに付与。  |  |  |
|      |        | ・利用者アカウントの発行・管理             |                 |  |  |
|      | 答理老    | (管理権限なしのみ)                  | S 管理者が利用者アカウントに |  |  |
|      | 目坦白    | ・患者アカウントの発行・管理              | 付与。             |  |  |
|      |        | ・自身に関連する利用状況の管理             |                 |  |  |
|      | (権限なし) | アカウントや施設管理の権限なし             | _               |  |  |

| 利用権限             |    | 患者の情報への参照、変更     |                 |  |
|------------------|----|------------------|-----------------|--|
|                  | 医師 | 全機能の参照、編集・削除     | 契約団体における医師を想定。  |  |
|                  |    | 医師権限から次の機能を制限    | 契約団体における看護師、薬剤  |  |
|                  | 医療 | ・療養のポイントの編集      | 師、連携先の医師、看護師、薬剤 |  |
|                  |    | ・情報の削除を自身の登録分に制限 | 師を想定。           |  |
|                  |    | 医療権限から次の機能を制限    |                 |  |
| スタッフ・医療情報・おくすりの参 |    | ・医療情報・おくすりの参照    | 介護職等を想定。        |  |
|                  |    | ・その他患者情報の編集      |                 |  |
|                  |    | スタッフ権限から次の機能を制限  |                 |  |
|                  | 事務 | ・療養のポイントの参照      | 各職種における事務員を想定。  |  |
|                  |    | ・各種情報の登録         |                 |  |

利用権限による制限は Web マニュアルまたはアプリマニュアルの「1.2.1 利用者アカウントの種類」 を、管理権限による制限は、管理者向けマニュアル「1.2.2 管理権限」を参照してください。

# 2. 利用の準備

# 2.1 利用開始にあたって

以下に利用開始のためのインストールが必要な手順や、そのために必要な情報の入手方法について、 説明します。

## 1) インストール

「1.5.1 利用端末」で、ご利用の環境を確認してください。利用する端末の種類や OS によりインスト ール方法が異なります。

またバイタルリンクでは、セキュリティ対策のため、電子証明書のインストールが必須になります。

#### 🔒 電子証明書

ブラウザからご利用の場合でも、アプリからご利用の場合でも、手順に従って電子証明書のインストールを必ず行ってください。

## 2) **アカウント名とパスワード**

インストールには、次の各項目が必要です。

→ 各項目は、管理者から入手してください。
 ※ S 管理者はサービス提供者より通知されます。

| 項目名    | 内容                  |
|--------|---------------------|
| 認証コード  | バイタルリンクの契約単位で共通。    |
| アカウント名 | 管理者が登録した利用者のアカウント名  |
| パスワード  | 管理者が登録した利用者の初期パスワード |

#### ✓ 新しいアカウントで初めてログインする場合

 初めてログインするとパスワードの変更が必要になります。画面の指示に従ってパス ワードを変更してください。

#### ✓ アカウント名・パスワード忘れてしまった場合

· 管理者に確認してください。パスワードの再発行も、管理者にご依頼ください。

#### パスワードを連続で間違えるとアカウントがロックされます。

アカウントがロック状態になると正しいパスワードを入力してもログインできなく なりますので、その場合はロックの解除を管理者にご依頼ください。

#### 🔒 画面のロック

・ パソコンやタブレット、スマートフォン端末には、あらかじめ画面ロックを設定して ください。(紛失や置き忘れ時に、情報を見られないようにするためです。)

入力

ダウンロード

# 2.2 Windows ブラウザでの利用

# 2.2.1 電子証明書のインストール

はじめに、「電子証明書」をダウンロードしインストールする必要があります。

**手順1**. Chrome **(**) を起動します。

(※Chrome がインストールされていない場合、Chrome をインストールしてご使用ください)

& 認証コード

アカウント

▲ パスワード

手順2. Chromeのアドレスバーに以下のURLを入力し、証明書ダウンロードサイトにアクセスしてください。

| <u>http</u><br>新しいタブ      | s://ca.tjhomecare.jp     |
|---------------------------|--------------------------|
| $\ \in \ \Rightarrow \ G$ | https://ca.tjhomecare.jp |
|                           |                          |
| バイタ                       | ルリンクの証明書ダウンロード           |

- **手順3.** 証明書ダウンロード画面が表示されます。
- **手順4.** 画面に各項目を入力してくだ さい。
  - → 各項目は、管理者から入手し てください。
- 手順5. ダウンロード ボタンをクリックしてください。

\_

**手順6.** 証明書のダウンロードが完了すると次の画面が表示され、証明書が画面右上に表示されます。 青文字は後の手順で必要となる秘密キーとなります。

| <b>手順7</b> . 画面右上にあ | 5る き たクリックします                                                            |
|---------------------|--------------------------------------------------------------------------|
|                     | ← → C ⇔ ca.tjhomecare.jp/cert/cert ☆ ひ よークリック                            |
|                     | □ インポートしたブックマ<br>□ すべてのブックマーク                                            |
|                     | VitalLink<br>R d g lu U 2 g.                                             |
|                     | 証明書をダウンロードしました。<br>証明書インストールに必要な/ <b>秘密キー</b> 下になります。<br>このパスワードは再確認できま  |
|                     | UIpsYnvyVQzBxi3j                                                         |
|                     | スタートアップマニュアルを参照して、正しくインストールしてください。<br>また、インストール後は、ダウンロードしたファイルを削除してください。 |
|                     | 証明書のインストール後は、 <u>こちらから</u> バイタルリンクにログインします。                              |
|                     |                                                                          |
|                     |                                                                          |

- 手順8. ※右上に が非表示の場合 画面の右上の ※ をクリック して [ダウンロード] から [cert.p12] をクリックしま す。
- **手順9.** [cert.p12] をクリックします。

**手順10.** [次へ] をクリックします。

**手順11.**インポートする証明書が選択 されていることを確認し、[次 へ]をクリックします。

| 最近のダウンロード履歴       (*)         シニアフ2 B・売了       クリ         オバてのダウンロード履歴       (*)         町明書のインボート ウィザード       (*)         「日明書のインボート ウィザードでは、証明書合け知べたもなり証明書先がいたもなり正明書を知いたもなり、データなり、またなけないうごろりまたはたいたいしたいしいです。       (*)         「日明欄間によって発行された証明書は、コーザー D 先曜記し、データなりまたがたり、または日間小保護をおいたいたいろいては、またたいしいういたがないまたがいます。       (*)         「日明欄間によって発行された証明書えたいよ、証明書が保護をおいたいたいろいろりまたはたいろいろいろは、       (*)         「日明欄間によって発行された証明書えたいよ、記明書が保護をおいたいたいまい、       (*)         「日明欄間によって発行されたまいでは明書したいたいこののでありまたがいろいろいろいたいろいろいろいろいたいのです。       (*)         「日明欄間によって発行された証明書えたいよ、記明書が保護をおいたいたいまい。       (*)         「日明欄間によって発行された正明書」たいた、       (*)         「日明欄間によって発行された正明書」たいた、       (*)         「日明欄間によって発行されたいたいのののののののののののののののののののののののののののののののののの                                                                                                    |                                                                                                    |                                                                           | https://ca.                                                                                                    | tjhomet <del>are.j</del>                                                                                                    | P                                      |                                          |
|----------------------------------------------------------------------------------------------------|----------------------------------------------------------------------------------------------------|---------------------------------------------------------------------------|----------------------------------------------------------------------------------------------------|----------------------------------------------------------------------------------------------------|----------------------------------------|------------------------------------------|
| Cert.p12         クリ           オべてのダウンロード履歴         ご           町棚豊のインボート ウィザード         ご                このウィザード度歴                 エ明書のインボート ウィザードの開始                 エ明書のインボート ウィザードの開始                 このウィザードでは、証明書: 証明書: 証明書: 証明書: 証明書: 注明書: 正明書: 注明書: たみい<br>ンドをマイスから証明書: たみ、レフ・フ・万都奈を提供: アーク・<br>を確認した。て発行されたいやりーブはまた: ホート・ウ・ガー・ D を報望に、 テータ<br>を確認した。このかけ、はまい 証明書: たみ、Lipe: 加速に、 データ<br>を確認した。またたい、                アーク 支援にたい、 T を知うた。                アーク 支援にたい、 T を認可能です。            総行するには、 D たく1を切りのしてください。                クリックしてください。                 アーク し を知りのしてください。                                                                                                    |                                                                                                    | 最近のダウ                                                                     | ンロード履歴                                                                                                    | (                                                                                                    | $\otimes$                              |                                          |
| またてのダウンロード履歴                                                                                                    |                                                                                                    | Cert.p<br>2,772 E                                                         | <b>12</b><br>3・完了                                                                                                    | 1                                                                                                    | クリ                                     |                                          |
| 証明書のインボートウイザード                                                                                                    |                                                                                                    | すべてのダウン                                                                   | ロード履歴                                                                                                    |                                                                                                    | Z                                      |                                          |
| このウィザードでは、証明書、証明書信書削以入、および証明書先効が、<br>入たをすべろから証明書入いたごと一します。 このウィザードでは、証明書、江アにと一します。 このウィザードでは、証明書、たいこと一します。 このウィザードでは、証明書、たいことします。 このウィザードでは、証明書が保留され、 こための証明を含んでいます。証明書、たかいつか場所をを追れ、 するための情報を含んでいます。証明書、たかいよ、証明書が保留され るシステム上の場類です。 総行するには、Dなへ」をかいかしてください。                                                                                                    | 証明書のインホ                                                                                                    | ペート ウィザード                                                                 |                                                                                                    |                                                                                                    |                                        |                                          |
|                                                                                                    |                                                                                                    |                                                                           | るシステム上の領域です。                                                                                                    | whi 7/#\$(\                                                                                                    | ALEXANCE CAU                           |                                          |
|                                                                                                    | 証明書のインホ                                                                                                    | <b>・</b> ートウィザード                                                          |                                                                                                    |                                                                                                    | ) ++v/t/l                              |                                          |
| インボートする証明書ファイル         ①         確認           インボートするファイルを指定してください。         ①         確認           ファイルを化り         こ*/ U.Sersit Downloads ¥cert p12         参照(R)                                                                                                    | 証明書のインオ<br>インポート<br>インポ・<br>マンポート<br>で*US                                                                                                    | ペート ウィザード<br>・する証明書ファイル<br>ートするファイルを指定して<br>、タ(F)<br>erc¥Downloads¥cert p | あ<br>で<br>た<br>で<br>た<br>た<br>、<br>を<br>の<br>に<br>し<br>た<br>へ<br>を<br>の<br>、<br>こ<br>た<br>へ<br>を<br>の<br>、<br>、<br>こ<br>た<br>へ<br>を<br>の<br>、<br>、<br>こ<br>た<br>へ<br>、<br>を<br>の<br>、<br>、<br>こ<br>、<br>、<br>、<br>、<br>、<br>、<br>、<br>、<br>、<br>、<br>、<br>、<br>、 |                                                                                                    | ) キャンセル<br>●                           |                                          |
| インボートする証明書ファイル<br>インボートするファイルを指定してください。       1 確認       マーイルを指定してください。       C-4/L&CFL       C-4/L&CFL       C-4/L&CFL       C-4/L&CFL       C-4/L&CFL       C-4/L&CFL       C-4/L&CFL       C-4/L&CFL       C-4/L&CFL       SEE(R)_       C-4/L&CFL       SEE(R)_       SEE(R)_ <td colspa<="" td=""><td>証明書のインオ<br/>インポート<br/>インポ<br/>こそUS<br/>注意:<br/>Per<br/>Cry<br/>Mic</td><td>ペート ウィザード<br/><b>する証明書ファイル</b><br/>トするファイルを指定して<br/>、な(F)<br/>sersをDownloads¥certp<br/>次の形式を使みと 1 つの:<br/>rsonal Information Excl<br/>yptographic Message S<br/>crosoft シリアル化された1</td><td>ないすらにし、レズハ」を外<br/>マリン<br/>く戻う<br/>ください。<br/>12<br/>ファイルに対数の証明用書を保管<br/>27<br/>アイルに対数の証明用書を保留<br/>27<br/>12<br/>PKCS #12 (PFX,P12<br/>yntax Standard - PKCS #7 音<br/>証明書入トア (SST)</td><td>ク<br/>(1) 確認<br/>できます:<br/>)<br/>週月書 (P7B)</td><td><ul> <li>キャンセル</li> <li>参照(R)</li> </ul></td></td> | <td>証明書のインオ<br/>インポート<br/>インポ<br/>こそUS<br/>注意:<br/>Per<br/>Cry<br/>Mic</td> <td>ペート ウィザード<br/><b>する証明書ファイル</b><br/>トするファイルを指定して<br/>、な(F)<br/>sersをDownloads¥certp<br/>次の形式を使みと 1 つの:<br/>rsonal Information Excl<br/>yptographic Message S<br/>crosoft シリアル化された1</td> <td>ないすらにし、レズハ」を外<br/>マリン<br/>く戻う<br/>ください。<br/>12<br/>ファイルに対数の証明用書を保管<br/>27<br/>アイルに対数の証明用書を保留<br/>27<br/>12<br/>PKCS #12 (PFX,P12<br/>yntax Standard - PKCS #7 音<br/>証明書入トア (SST)</td> <td>ク<br/>(1) 確認<br/>できます:<br/>)<br/>週月書 (P7B)</td> <td><ul> <li>キャンセル</li> <li>参照(R)</li> </ul></td> | 証明書のインオ<br>インポート<br>インポ<br>こそUS<br>注意:<br>Per<br>Cry<br>Mic               | ペート ウィザード<br><b>する証明書ファイル</b><br>トするファイルを指定して<br>、な(F)<br>sersをDownloads¥certp<br>次の形式を使みと 1 つの:<br>rsonal Information Excl<br>yptographic Message S<br>crosoft シリアル化された1                                                                                        | ないすらにし、レズハ」を外<br>マリン<br>く戻う<br>ください。<br>12<br>ファイルに対数の証明用書を保管<br>27<br>アイルに対数の証明用書を保留<br>27<br>12<br>PKCS #12 (PFX,P12<br>yntax Standard - PKCS #7 音<br>証明書入トア (SST) | ク<br>(1) 確認<br>できます:<br>)<br>週月書 (P7B) | <ul> <li>キャンセル</li> <li>参照(R)</li> </ul> |

X

- **手順12**. 画面に表示された青文字の秘 密キーをパスワード内に入力 し、[次へ] をクリックします。
  - ①入力 秘密キーのパスワードを入力してください。 1020-- key pe \*\*\*\*\*\*\*\*\*\*\*\*\*\* ○ 秘密キーの保護を強力にする(E) このオブションを有効にすると、秘密キーがアプリケーションで使われるたびに確認を求められます。 このキーをエクスポート可能にする(M) キーのバックアップやトランスポートを可能にします。 ▼ すべての拡張プロパティを含める(A) プライベートキーの保護の詳細について表示しま ② クリック 次へ(N) > キャンセル < 戻る(B) 証明書のインポート ウィザード 証明書ストア 証明書ストアは、証明書が保管されるシステム上の領域です。 ① クリック Windows に証明書ストアを自動的に選択させるか、証明書の場所を指定する a∄d. ◎ 証明書の種類に基づいて、自動的に証明書ストアを選択する(U) ○ 証明書をすべて次のストアに配置する(P) 証明書ストア 参照(R)... ② クリック 証明書ストアの詳細を表示します < 戻る(B) 次へ(N)> キャンセル 証明書のインポート ウィザード X 証明書のインポート ウィザードの完了 [完了]をクリックすると、証明書がインポートされます。 次の設定が指定されました 7 ウィザードで自動的に決定されます 内容 ファイル名 PEX C:¥Users¥Downloads¥certp12 クリック く戻る(B) 完了 キャンセル 証明書のインポート ウィザード X 👔 正しくインポートされました。 クリック OK

証明書のインポート ウィザード

セキュリティを維持するために、秘密キーはパスワードで保護されています。

パスワード

手順13. [証明書の種類に基づいて、 自動的に証明書ストアを選択 する]を選択し、[次へ]をク リックします。

**手順14**. [完了] をクリックして証明 書をインポートします。

手順15. インポート完了のダイアログ が表示されますので、[OK] をクリックして完了です。

- 手順16. ダウンロードした証明書ファ イルを完全に削除します。 セキュリティ上、問題が起こ る可能性がありますので必ず 削除をしてください。 エクスプローラのダウンロー ドにある証明書を選択して右 クリックするとメニューが表 示されますので、「Shift」キー を押しながら「削除」をクリ ックします。
- **手順17.** ファイルを完全に削除するか 聞かれますので、[はい] をク リックします。これで電子証 明書のインストールが完了し ました。

| Sert .p12       | ① 右クリック               |
|-----------------|-----------------------|
|                 | 送る(N) 🕨               |
|                 | 切り取り(T)               |
| ② [Shift] キーを押し | ⊐ピ <mark>−(</mark> C) |
| なから白クリック        | 、ショートカットの作成(S)        |
|                 | 削除(D)                 |
|                 | 名前の変更(M)              |
|                 | プロパティ(R)              |
|                 |                       |

| ファイルの | 削除         |          |                     | 23           |
|-------|------------|----------|---------------------|--------------|
|       | このファイルを完全に | 削除しますか?  |                     |              |
| X     |            | cert.p12 |                     |              |
|       | <b>S</b>   |          | クリック                |              |
|       |            |          | (はい( <u>Y</u> ) いいえ | ( <u>N</u> ) |

**手順18.** 証明書インストール後、Chrome の画面で、[こちらから] をクリックすると、ログイン画面 に移動します。

| <b>レビンド・ビンド・ビンド・ビンド・ビンド・ビンド・ビンド・ビンド・ビンド・ビンド・</b>                         |         |
|--------------------------------------------------------------------------|---------|
| 証明書インストールに必要なパスワードは、以下になります。<br>このパスワードは再確認できませんので、コピーやメモをお願いします。        |         |
| gTjym3IyN7tzXrLG                                                         |         |
| スタートアップマニュアルを参照して、正しくインストールしてください。<br>また、インストール後は、ダウンロードしたファイルを削除してください。 |         |
| 証明書のインストール後は、 <mark>こちらから</mark> 、イタルリンクにログインします。                        |         |
| クリック                                                                     |         |
|                                                                          | •       |
| Sert.p12 ^                                                               | すべて表示 × |

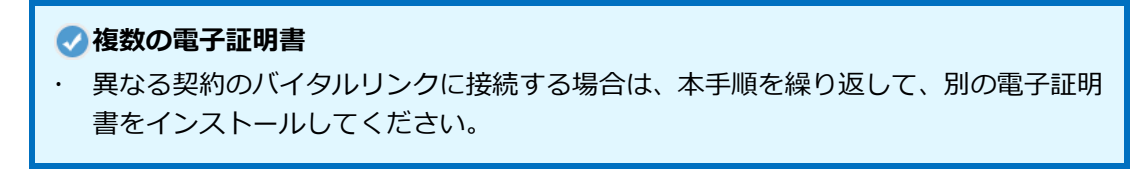

# 2.2.2 ログイン方法

**手順1.** Chrome **(**) を起動します。

- 手順2. Chromeのアドレスバーに以下のURLを入力し、バイタルリンクサイトにアクセスしてください。
- 手順3. 証明書の選択を求められますので、証明書を選択し、[OK] をクリックしてください

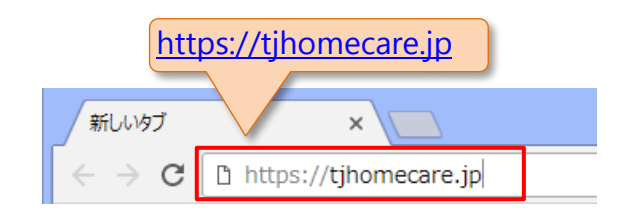

| 証明書の選択                   |                  | ×                |
|--------------------------|------------------|------------------|
| tjhomecare.jp:443 での認証に使 | 用する証明書を選択して      | ください             |
| サブジェクト                   | 発行元              | シリアル番号           |
| VitalLink-manual1-1      | ca.tjhomecare.jp | 7A2DE6EF59A8BC3A |
|                          |                  |                  |
|                          |                  |                  |
|                          |                  | クリック             |
| 証明書情報                    |                  | <b>OK</b> キャンセル  |

#### <> 複数証明書の選択

- ・ 証明書を複数インストールした場合は、ログインする先の証明書を選択してください。
- ・ ログインする先を変更する場合は、Chromeの再起動が必要です。

## 🔒 「証明書の選択」 画面

- ・ 証明書の選択画面が表示されない場合は、証明書が正しくインストールされていない 可能性があります。「2.2.1 電子証明書のインストール」を参照して、証明書を正しく インストールしてください。
- ・ 証明書をインストールしているにもかかわらず、証明書の選択画面が表示されない場合は、常駐型の機能拡張等により Chrome が完全に終了していない可能性があります。
   Chrome の右上の設定ボタン:から、「終了」を選択して Chrome を再起動してください。
- **手順4.** 証明書の選択後、「ログイン」 画面が表示されます。
- 手順5. アカウント名とパスワードを 入力し、[ログイン] ボタンを クリックしてください。

| 大久保医    | 院    |
|---------|------|
| 🎍 アカウント |      |
| ● パスワード |      |
|         | ログイン |

# 2.2.3 証明書削除

バイタルリンクを利用しなくなった端末からは、セキュリティのため電子証明書を削除します。

| 手順1.      | Chrome の設定画面を開きま        | ☆ 🔜 @ :                                           |
|-----------|-------------------------|---------------------------------------------------|
|           | +                       | 新しいタブ(T)                                          |
|           | 9。                      | 新しいウィンドウ(N) ① クリック                                |
|           |                         | シークレット ウィンドウを開く(I) Ctrl+Shift+N                   |
|           |                         | 履歴(H) ▶                                           |
|           |                         | ダウンロード(D) Ctrl+J                                  |
|           |                         | ブックマーク(B) ▶                                       |
|           |                         | ズーム - 100% + []                                   |
|           |                         | 印刷(P)… Ctrl+P                                     |
|           |                         | キャスト(C)…                                          |
|           |                         | 検索(F)… Ctrl+F                                     |
|           |                         | その他のツール(L) ►                                      |
|           |                         | 編集 切り取り(T) コピー(C) 貼り付け(P)<br>② クリック               |
|           |                         | aty_c(3)<br>ヘルプ(H) ►                              |
|           |                         | 終了(X) Ctrl+Shift+Q                                |
| 手順2.      | 画面左の「プライバシーとセ           | ·····································             |
|           | キュリティ」を選択します。           | 9 Coords 小兆中                                      |
|           |                         |                                                   |
|           |                         | の   自動入力とパスワード   クリック                             |
|           |                         | プライバシーとセキュリティ                                     |
|           |                         |                                                   |
| 手順3.      | 「セキュリティ」を選択しま           |                                                   |
|           | す。                      | - セーノノラワシング(危険なサイトからの保護機能)などのセキュリティ設定             |
|           |                         |                                                   |
| 手順4.      | 「証明書の管理」を選択しま           |                                                   |
| 3 //02 11 |                         | HTTPS / SSL の証明書と設定を管理します                         |
|           | <u>a</u> .              |                                                   |
| 手順5.      | 証明書の管理画面から発行先           |                                                   |
|           | が「Vitallink-nnnnn-xxx」の | 目的(N): (すべて) <b>・</b>                             |
|           |                         | 個人 ほかの人 中間語 明線関 信頼されたルート語 明線関 信頼された発行元 信頼されない発行元  |
|           | 証明書を選択し、「削除」 ホタ         | 発行先発行者有効期限フレンドリ名                                  |
|           | ンをクリックします。              | VitalLink-manual]-1 cathomecare.jp 2019/01/manual |
|           |                         | 5595                                              |
|           |                         |                                                   |
|           |                         | לעוולל                                            |
|           |                         |                                                   |
|           |                         |                                                   |
|           |                         | (ブバを)                                             |
|           |                         |                                                   |
|           |                         | 120日書の詳細について表示します。<br>開じる(C)                      |

# 2.3 macOS ブラウザでの利用

# 2.3.1 電子証明書のインストール

はじめに、「電子証明書」をダウンロードしインストールする必要があります。

**手順1**. Safari / を起動します。

- 手順2. Safariのアドレスバーに以下のURLを入力し、証明書ダウンロードサイトにアクセスしてください。
- **手順3.** 証明書ダウンロード画面が表示されます。

| https://ca.tjhomecare.jp  |  |
|---------------------------|--|
| Nttps://ca.tjhomecare.jp/ |  |
|                           |  |
|                           |  |
| パイタルリンク                   |  |
|                           |  |
| バイタルリンクの証明書ダウンロード         |  |
| ▲ 認証コード                   |  |
| アカウント                     |  |
| ● パスワード                   |  |
| 証明書は2通以上ダウンロードしないでください    |  |
| ダウンロード                    |  |
| <b>VitalLiok</b>          |  |

- **手順4.** 画面に各項目を入力してください。
  - → 各項目は、管理者から入手してください。

バイタルリンクの証明書ダウンロード

| a,      | 認証コード                 |
|---------|-----------------------|
| -       | アカウント                 |
|         | パスワード                 |
| /<br>入力 | 明書は2通以上ダウンロードしないでください |
|         | ダウンロード                |

- 手順5. ダウンロード ボタンをクリックしてください。
- **手順6.** このダイアログが出た場合は [今はしない]をクリックし てください。

| COLUMN STATE | このパスワードを保存しますか?             |              |            |
|--------------|-----------------------------|--------------|------------|
|              | 保存済みパスワードは、Safariの*パスワード*環境 | &定で表示したり削除し。 | できます。      |
|              | このWebサイトでは保存したい             | A/41.721     | パフロード たんえた |

手順7. 証明書のダウンロードが完了すると次の画面が表示されます。青文字は後の手順で必要となる

秘密キーとなります。

| VitalLink<br>R T & R U > 2.                                                          |  |
|--------------------------------------------------------------------------------------|--|
| 証明書をダウンロードしました。<br>証明書インストールに必要なパスワードは、以下になります。<br>このパスワードは再確認できませんので、コピーやメモをお願いします。 |  |
| wavXAsMRu58rX2lu 秘密キー                                                                |  |
| スタートアップマニュアルを参照して、正しくインストールしてください。<br>また、インストール後は、ダウンロードしたファイルを削除してください。             |  |
| 証明書のインストール後は、 <u>こちらから</u> バイタルリンクにログインします。                                          |  |

手順8. 「Finder」を起動し①ダウンロ ードを開き、②ダウンロード したファイルをダブルクリッ クしてください。

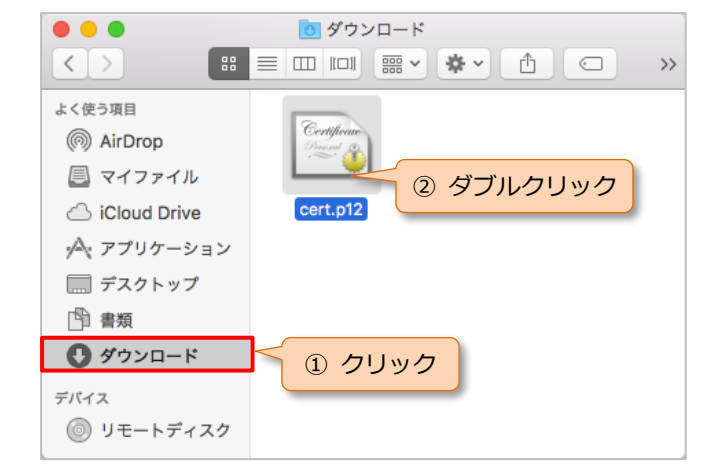

- 手順9. 画面に表示された青文字の秘密キーをパスワードにタイプして[OK]をクリックしてください。
  - → クリップボードからのペース
     トができません。
  - → [パスワードを表示]をオン にすると文字列を表示しなが らの入力が可能です。
- 手順10. ※手順9でエラーが出た場合 画面左上の[ファイル]から [読み込み]をクリックして [cert.p12]のファイルを選択 してください。

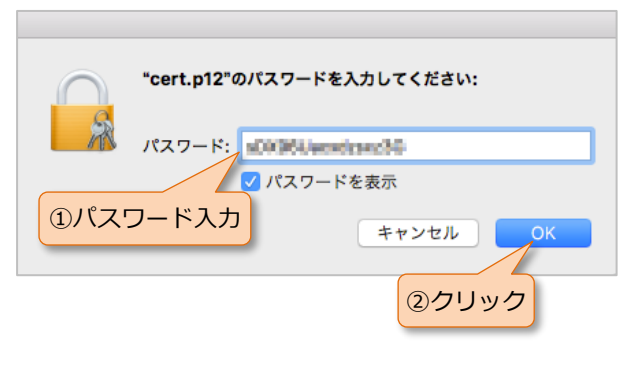

| ファイル                                | 編集                       | 表示                          | ウインドウ            | ヘルプ |                         |
|-------------------------------------|--------------------------|-----------------------------|------------------|-----|-------------------------|
| 新規パス<br>新規秘密<br><b>新規キー</b><br>新規識別 | マード<br>メモ項<br>チェー<br>プリフ | 項目<br>目<br><b>ン</b><br>ァレン: | クリ <u>ッ</u><br>ス | ック  | 第N<br>①第N<br><b>て第N</b> |
| 読み込む                                | }                        |                             |                  |     | <b>企</b> 第1             |
| 書き出す                                | ***                      |                             |                  |     | <b>☆</b> ₩E             |

- 手順11. キーチェーンアクセス画面が 開きます。①[自分の証明書] を選択、②VitalLink-nnnnnxxxの証明書を選択しダブル クリックしてください。
  - → 自動で開かない場合は、 「Finder」>「移動」>「ユー ティリティ」フォルダを表示 し、「キーチェーンアクセス」 をダブルクリックして起動し てください。
- **手順12.**信頼の左の [▶] をクリック してください。

手順13.「この証明書を使用すると き」の「システムデフォルト を使用」を「常に信頼」に変 更してください。

**手順14.**証明書情報画面を閉じてくだ さい。

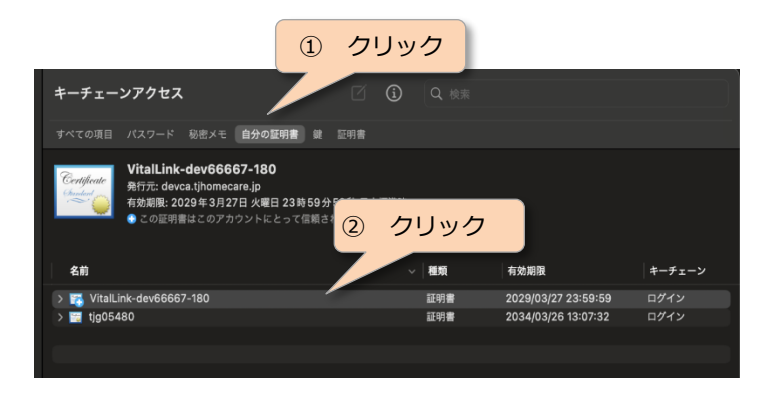

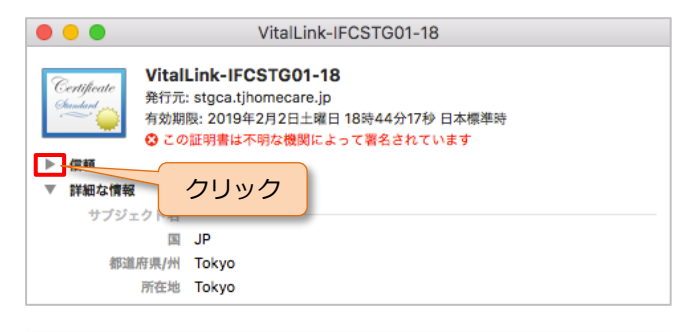

| 😑 😑 🔍 Vita                                                                                                    | Link-IFCSTG01-18                                                              |
|----------------------------------------------------------------------------------------------------|-------------------------------------------------------------------------------|
| Certificate<br>(Market Control of Control of | <b>01-18</b><br>are.jp<br>日土曜日 18時44分17秒 日本標準時<br><mark>関関によって署名されています</mark> |
| ▼ 18報<br>この証明書を使用するとき ✓<br>SSL (Secure Sockets Layer)<br>安全なメール (S/MIME)                                                                                                    |                                                                               |
| 拡張認証 (EAP)                                                                                                    | 値が指定されていません ◆                                                                 |
| IP Security (IPsec)<br>コード署名                                                                                                    | 値が指定されていません 🗘                                                                 |
| タイムスタンプ<br>X.509基本ポリシー                                                                                                    | 値が指定されていません ○<br>値が指定されていません ○                                                |

| 📕 😑 🔵 Vital                                                              | Link-IFCSTG01-18                                           |           |
|--------------------------------------------------------------------------|------------------------------------------------------------|-----------|
| クリック<br>←IFCSTG<br>ca.tjhomec<br>有効期限: 2019年2月2日<br>● この証明書は不明な概<br>▼ 価額 | <b>01-18</b><br>are.jp<br>日土曜日 18時44分17秒 日<br>開によって署名されていま | 本標準時<br>す |
| この証明書を使用するとき:                                                            | 常に信頼                                                       | ○ ?       |
| SSL (Secure Sockets Layer)                                               | 常に信頼                                                       | 0         |
| 安全なメール(S/MIME)                                                           | 常に信頼                                                       | ٥         |
| 拡張認証 (EAP)                                                               | 常に信頼                                                       | ٥         |
| IP Security (IPsec)                                                      | 常に信頼                                                       | ٥         |
| コード署名                                                                    | 常に信頼                                                       |           |
| タイムスタンプ                                                                  | 常に信頼                                                       | ٥         |
| X.509基本ポリシー                                                              | 常に信頼                                                       | ٥         |
|                                                                          |                                                            |           |

手順15. このコンピュータのユーザ名 とパスワードを入力し、[設定 をアップデート] をクリック してください。

手順16. 電子証明書の登録に成功する

手順17. Control キーを押しながら証

してください。

プリファレンス]をクリック

加されます。

と「キーチェーンアクセス」

画面のアイコンに「+ | が追

- キーチェーンアクセス 証明書信頼設定に変更を加えようと 入力 しています。 許可するにはパスワードを入力してください。 設定をアップデート クリック キーチェーンアクセス クリックするとログインキーチェーンがロックされます。 キーチェーン VitalLink-IFCSTG01-18 🧊 ログイン Certificat 発行元: stgca.tjhomecare.jp 🥤 ローカル項目 有効期限: 2019年2月2日土曜日 18時44分1 🔒 システム Cの証明書はこのアカウントにとって信頼 同 システムルート [+] 表示 和铅 名前 /italLink-IFCSTG01-18 • 📷 証明書 分類 [+] 表示 📌 すべての項目 🦾 パスワード 秘密メモ 🔄 自分の証明書 キーチェーンアクセス クリックするとログインキーチェーンがロックされます。 明書をクリックし、[新規識別] キーチェーン VitalLink-IFCSTG01-18 🧊 ログイン 発行元: stgca.tjhomecare.jp 有効期限: 2019年2月2日土曜日 18時44分17秒 日本標準時 🧊 ローカル項目 🤒 システム この証明書はこのアカウントにとって信頼されているものとして指定されてい システムルート 名前 ∧ 種類 有効期限 キーチェーン VitalLink-IFCSTG01-18 分額 ▲ すべての項目 "VitalLink-IFCSTG01-18"をコピー クリック "VitalLink-IFCSTG01-18"を削除 🦾 パスワード 秘密メモ "VitalLink-IFCSTG01-18"を書き出す... ■ 自分の証明書 情報を見る 9 🗱 "VitalLink-IFCSTG01-18"を評価... 📴 証明書 1項日
- **手順18.**「場所またはメールアドレ ス」に以下のアドレスを入力 し、[追加] をクリックしてく ださい。 https://tjhomecare.jp/
- 手順19.「キーチェーンアクセス」画 面を閉じます。
- 場所またはメールアドレス: 入力 https://tihomecare.ip/ 証明書が必要な場所(URL)またはメールアドレスを入力してください。 証明書: 🔤 VitalLink-IFCSTG01-18 0 上で指定した場所またはメールアドレスの優先する証明書を選択してください。 クリック キャンセル

- 手順20. ダウンロードした証明書ファ イルを完全に削除します。セ キュリティ上、問題が起こる 可能性がありますので必ず削 除をしてください。「Finder」 で[option] キー+ [command] キー+ [delete] キーを同時に押すと完全に削 除することができます。
- **手順21.**確認メッセージが表示されま すので、[削除] をクリックし ます。これで電子証明書のイ ンストールが完了しました。

| よく使う項目<br>(例) AirDrop<br>(目) マイファイル<br>(二) iCloud Drive      | Cert.p12                                                                            |
|--------------------------------------------------------------|-------------------------------------------------------------------------------------|
| <ol> <li>クリック</li> <li>1) クリック</li> <li>1) 書類</li> </ol>     | <ol> <li>② 削除するファイルを選択して<br/>[option] + [command] +<br/>[delete] を同時に押す。</li> </ol> |
| <ul> <li>ダウンロード</li> <li>デバイス</li> <li>◎ リモートディスク</li> </ul> |                                                                                     |
| <b>"ce</b> ll<br>دەت                                         | rt.p12"を削除してもよろしいですか?<br>項目はすぐに削除されます。この操作は取り消せません。                                 |
|                                                              | キャンセル 削除<br>クリック                                                                    |

**手順22.**証明書インストール後、Safariの画面で[こちらから]をクリックすると、ログイン画面に移動します。

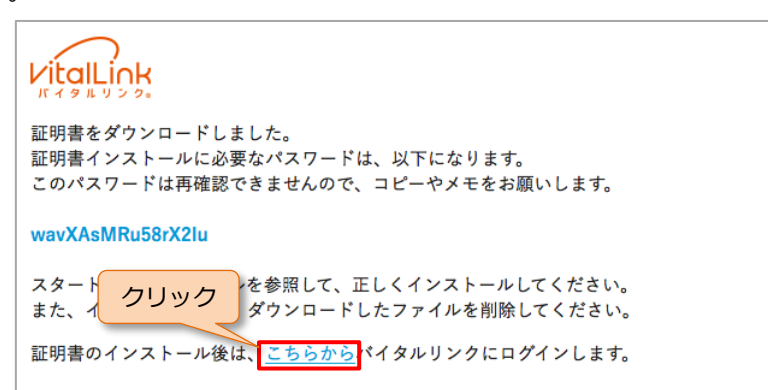

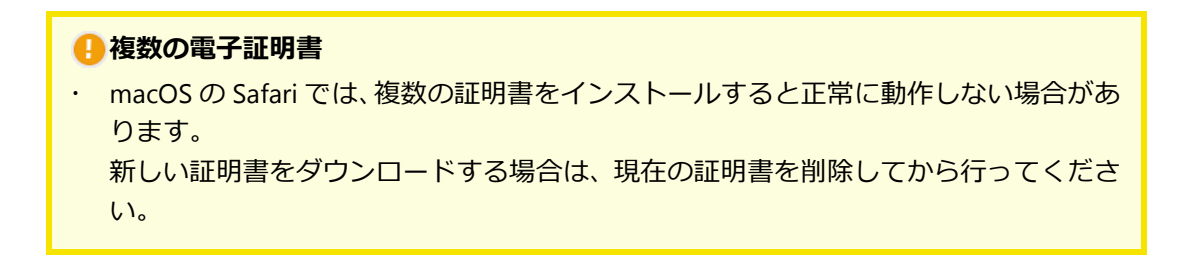

# 2.3.2 ログイン方法

| <b>手順1</b> . Safari |  | を起動します。 |
|---------------------|--|---------|
|---------------------|--|---------|

- **手順2.** Safari のアドレスバーに以下 の URL を入力し、バイタルリ ンクサイトにアクセスしてく ださい。
- 手順3. 証明書の選択を求められますので、証明書を選択し、[続ける]をクリックしてください

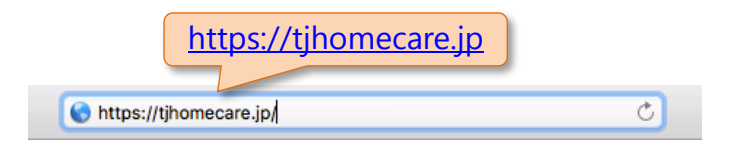

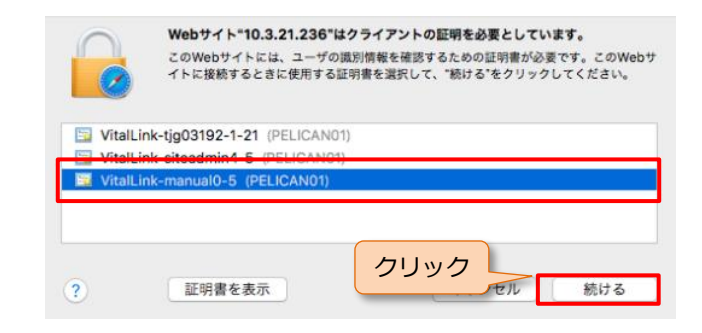

### 🔒 「証明書の選択」 画面

 ・ 証明書の選択画面が表示されない場合は、証明書が正しくインストールされていない 可能性があります。「2.3.1 電子証明書のインストール」を参照して、証明書を正しく インストールしてください。

- **手順4.** 証明書の選択後、「ログイン」 画面が表示されます。
- 手順5. アカウント名とパスワードを 入力し、[ログイン] ボタンを クリックしてください。

| 大久保匯    | 院    |
|---------|------|
| 🎍 アカウント |      |
| ● パスワード |      |
|         | ログイン |

# 2.3.3 証明書削除

バイタルリンクを利用しなくなった端末からは、セキュリティのため電子証明書を削除します。

**手順1.** Finder <mark>し</mark>を起動します。

手順2. 画面左上のメニューより、① [移動]をクリック、②[ユ ーティリティ]をクリックし てください。

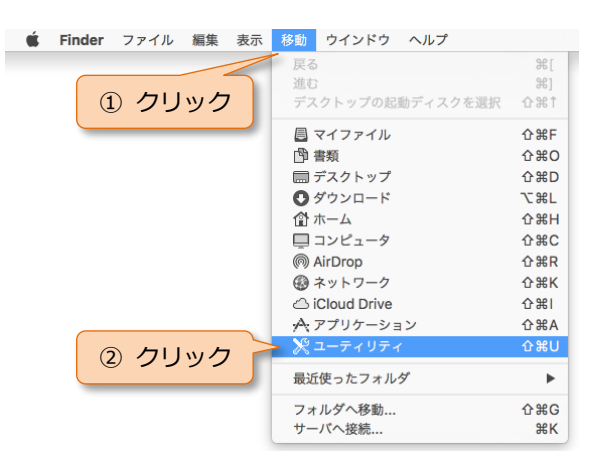

- 手順3. Finder が「ユーティリティ」 画面になります。
- **手順4.** キーチェーンアクセス をダブルクリックして起動し てください。

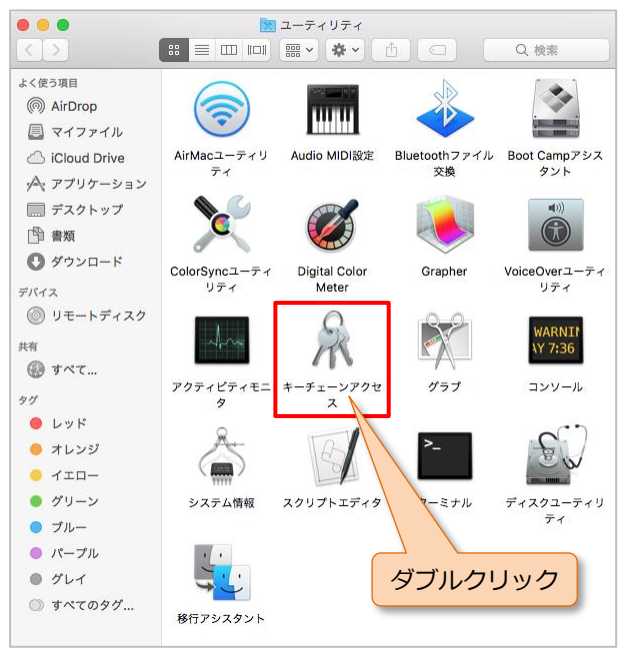

手順5. キーチェーンアクセス画面が 開きます。① [自分の証明書] を選択、②削除したい証明書 (VitalLink-nnnnn-xxx)を右 クリックしてください。

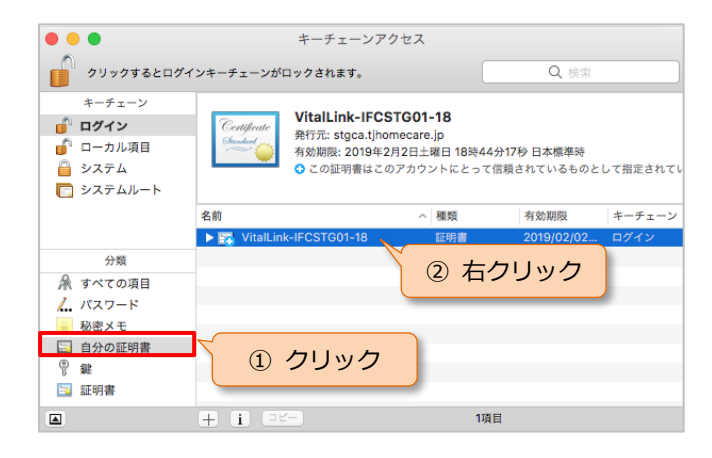

手順6. VitalLink-nnnnn-xxxの証明
 書を選択し、右クリックし、
 「VitalLink-nnnnn-xxxの削
 除」を選択します。

手順7. 確認メッセージが表示されますので、[削除]をクリックします。

手順8. このコンピュータのユーザ名 とパスワードを入力し、[設定 をアップデート]をクリック してください。

| ●リックするとログインキーチェーンがロックされます。       Q 世常         キーチェーン       ログイン         ● ローカル項目       システム         ● システム       システム         ● システム       ○ ごの証明書はこのアカウントにとって信頼されているものとして指定され。         ● システム       ○ ごの証明書はこのアカウントにとって信頼されているものとして指定され。         ● 次下の項目       ● 図 VitalLink-IFCSTG01-18         ● パスワード       ● 図 VitalLink-IFCSTG01-18         ● 取りた       ● 図 VitalLink-IFCSTG01-18         ● 図 VitalLink-IFCSTG01-18       ● 回 かの証明書         ● 図 VitalLink-IFCSTG01-18       ● 回 かの証明書         ● 図 If Notation       ● 図 VitalLink-IFCSTG01-18*をログインキーチェー         ● 図 If Notation       ● 回 If Notation         ● 図 If Notation       ● 回 If Notation         ● 図 If Notation       ● 回 If Notation         ● 図 If Notation       ● 回 If Notation         ● 図 If Notation       ● 回 If Notation         ● 図 If Notation       ● If If If Notation         ● If If If Notation       ● If If If Notation         ● If If If Notation       ● If If If Notation         ● If If If Notation       ● If If If Notation         ● If If If Notation       ● If Notation         ● If If If Notation       ● If Notation         ● If If If Notation       ● If Notation         ● If If If Notation                                                                                                    | • • •                                               | キーチェーンアク                                                                                                    | セス                                                                                           |
|----------------------------------------------------------------------------------------------------|-----------------------------------------------------|----------------------------------------------------------------------------------------------------|----------------------------------------------------------------------------------------------|
| <ul> <li>キーチェーン</li> <li>ロクイン</li> <li>ローカル項目</li> <li>システム</li> <li>システムルート</li> <li>A</li> <li>単語、VitalLink-IFCSTG01-18</li> <li>新規語: 2019年2月2日12日 18時44分179日本標準時</li> <li>ご 20証明書はこのアカウントにとって信頼されているものとして指定され</li> <li>が構成期別プリファレンス</li> <li>新規2019年2月2日12日 18時44分179日本標準時</li> <li>ご 20証明書はこのアカウントにとって信頼されているものとして指定され</li> <li>オペマの項目</li> <li>ハ(スワード)</li> <li>がはalLink-IFCSTG01-18</li> <li>「VitalLink-IFCSTG01-18</li> <li>「VitalLink-IFCSTG01-18</li> <li>「VitalLink-IFCSTG01-18</li> <li>「VitalLink-IFCSTG01-18</li> <li>「VitalLink-IFCSTG01-18</li> <li>「VitalLink-IFCSTG01-18</li> <li>「VitalLink-IFCSTG01-18</li> <li>「VitalLink-IFCSTG01-18</li> <li>「VitalLink-IFCSTG01-18</li> <li>「VitalLink-IFCSTG01-18</li> <li>「VitalLink-IFCSTG01-18</li> <li>「VitalLink-IFCSTG01-18</li> <li>「VitalLink-IFCSTG01-18</li> <li>「VitalLink-IFCSTG01-18</li> <li>「WitalLink-IFCSTG01-18</li> <li>「VitalLink-IFCSTG01-18</li> <li>「VitalLink-IFCSTG01-18</li> <li>「VitalLink-IFCSTG01-18</li> <li>「VitalLink-IFCSTG01-18</li> <li>「VitalLink-IFCSTG01-18</li> <li>「VitalLink-IFCSTG01-18</li> <li>「VitalLink-IFCSTG01-18</li> <li>「VitalLink-IFCSTG01-18</li> <li>「WitalLink-IFCSTG01-18</li> <li>「VitalLink-IFCSTG01-18</li> <li>「Vita</li></ul> | クリックするとログ                                           | ブインキーチェーンがロックされます。                                                                                                    | Q. 検索                                                                                        |
|                                                                                                    | キーチェーン<br>● ログイン<br>● ローカル項目<br>● システム<br>▼ システムルート | Certificate<br>後の点でです。<br>数字の正式の<br>本の証明書はこのでの<br>なこの証明書はこのでの<br>との証明書はこのでの<br>との証明書はこのでの<br>との証明書はこのでの<br>との証明書はこのでの<br>との証明書はこのでの<br>との証明書はこのでの<br>との証明書はこのでの<br>との証明書は、のの<br>での証明書は、のの<br>での<br>での<br>での<br>での<br>での<br>での<br>での<br>での<br>での | <b>G01-18</b><br>ecare.jp<br>2日土曜日 18時44分17秒 日本標準時<br>アカウントにとって信頼されているものとして指定され <sup>。</sup> |
| 分類       2010/20/20       0742/20         分類       新規識別プリファレンス         小 パスワード       ソtialLink-IFCSTG01-18*をコピー         ジャン       ソtialLink-IFCSTG01-18*を目除         (パスワード       クリック         ジャン       マリンス         *VitalLink-IFCSTG01-18*を副除         (日本の広明書)       (日本の広明書を目除         (日本の広明書)       (日本の広明書を用除         (日本の広明書)       (日本の広明書を用除         (日本の広明書を用除した       (日本の広明書を削除した         (日本の広明書を削除してもよるしいですか?)       (日本の広明書を削除した         (日本の広明書)       (日本の広明書を削除した         (日本の広明書)       (日本の広明書を削除した         (日本の広明書)       (日本の広明書を削除した         (日本の広明書)       (日本の伝知設定が設定されている証明書を削除した         (日本の広明書)       (日本の広明書を削除した         (日本の伝知会話の記録)       (日本の伝知会話の記録)         (日本の伝知会話の記録)       (日本の伝知会話の記録)         (日本の伝知会話の記録書)       (日本の伝知会話の記録書)         (日本の伝知会話の記録書)       (日本の伝知会話のこととを確認して         (日本の伝知書)       (日本の伝知会話のこととを確認して         (日本の伝知会話のこととを確認して       (日本の話の話のことの話のことの話のに         (日本の伝知会話のこととを確認して       (日本の話の話のことの話のことの話のことの話のことの言の話の言いこととを確認して         (日本の伝知会話のこととの言の話の言いこととを確認して       (日本の話の書のこととの語のこととの話のことの言の話の言の話の言の話の言の話の言の話の言の話の言の話の言の話の言の話の言の                                                                                                    |                                                     | 名前                                                                                                    | ^ 種類 有効期限 キーチェー                                                                              |
|                                                                                                    |                                                     | VitalLink-IFCSTG01-18                                                                                                    | 部期書 2010/02/02 ロガイン 新規識別プリファレンス                                                              |
| <ul> <li>▲ バスフード<br/><ul> <li>▲ バスフード</li></ul></li></ul>                                                                                                    | 分類                                                  |                                                                                                    |                                                                                              |
| <ul> <li>● W思×モ         <ul> <li>● 許の証明書</li> <li>● 課</li> <li>● 証明書</li> <li>● #</li> <li>● * i</li> <li>● * i</li> <l< th=""><td>ん パスワード</td><td></td><td>VitalLink-IFCSTG01-18 をコピー<br/>*VitalLink-IFCSTG01-18*を削除</td></l<></ul></li></ul>                                                                                                    | ん パスワード                                             |                                                                                                    | VitalLink-IFCSTG01-18 をコピー<br>*VitalLink-IFCSTG01-18*を削除                                     |
| <ul> <li>● 計画の証明書</li> <li>● 計画</li> <li>● 計画</li> <li>● 計画</li> <li>● 計画</li> <li>● 計画</li> <li>● 1000</li> <li>● 1000</li> <l< th=""><td>🔒 秘密メモ</td><td>2092</td><td>情報を目ろ</td></l<></ul>                                                                                                    | 🔒 秘密メモ                                              | 2092                                                                                                    | 情報を目ろ                                                                                        |
| <ul> <li>         ・・・・・・・・・・・・・・・・・・・・・・・・・・・・・</li></ul>                                                                                                    | <ul> <li>自分の証明書</li> <li>の</li> </ul>               |                                                                                                    | "VitalLink-IFCSTG01-18"を評価                                                                   |
|                                                                                                    | 〒 №2<br>□□ 証明書                                      |                                                                                                    |                                                                                              |
| <ul> <li>         ・         ・         ・</li></ul>                                                                                                    | ]                                                   |                                                                                                    | 1項目                                                                                          |
| <ul> <li>*VitalLink-IFCSTG01-18"をログインキーチェーンから削除してもよるしいですか?</li> <li>重要: カスタムの信頼設定が設定されている証明書を削除した場合、カスタムの信頼設定も削除されますが、その際にパスワードが必要になります。</li> <li>************************************</li></ul>                                                                                                    | ~                                                   |                                                                                                    |                                                                                              |
|                                                                                                    | X II /                                              | 重要: カスタムの信頼設定市<br>場合、カスタムの信頼設定も<br>ードが必要になります。  管告!秘密鍵が削除されると、<br>えなくなります。そのために<br>みや安全な接続が妨げられる<br>ーが本当に必要ないことを確 キ                                                                                                    | 変定されている証明書を削除した 削除されますが、その際にパスワ  . このキーに関連する証明書が使  暗号化 たちたいか、「の能性 クリック」 たキ 認して  . やンセル  削除   |
|                                                                                                    |                                                     | 証明書信頼設定に変更を加え.<br>許可するにはパスワードを入力し<br>ユーザ名:<br>パスワード:                                                                                                    | <b>ようとしています。</b><br>① 入力<br>てください。                                                           |
| 証明書信頼設定に変更を加えようとしています。       ① 入力         許可するにはパスワードを入力してください。       ① 入力         パスワード:       /パスワード:                                                                                                    | (2)                                                 | クリック キャンセ                                                                                                    | ル 設定をアップデート                                                                                  |

# 2.4 iOS ブラウザでの利用

## 🥑 iOS 端末のブラウザでの利用

・ iPad が推奨環境です。iPhone では操作できない機能があります。

# 2.4.1 電子証明書のインストール

はじめに、「電子証明書」をダウンロードしインストールする必要があります。

### ●手順を間違えた場合には最初からやり直してください。

・ 手順を途中で間違えた場合には、一旦「2.4.3 証明書削除」の手順で「電子証明書」 を削除した後に、この手順の最初からやり直してください。

※iOS13 以降および iPadOS13 以降の場合は、p32 以降の手順でインストールしてください。

- **手順1**. Safari / を起動します。
- 手順2. Safariのアドレスバーに以下のURLを入力し、証明書ダウンロードサイトにアクセスしてください。
- **手順3.** 証明書ダウンロード画面が表示されます。
- **手順4.** 画面に各項目を入力してくだ さい。
  - → 各項目は、管理者から入手し てください。

手順5. ダウンロード ボタンをタップしてください。

**手順6.** 右のダイアログが出た場合 は、[今はしない]をタップ。

| このパスワードをすべてのデバ<br>イスで自動入力するために<br>iCloudキーチェーンに保存しま<br>すか?<br>"アカウントとパスワード"設定で保存済み<br>パスワードの表示および削除ができます。                                                                                                    |
|----------------------------------------------------------------------------------------------------|
| パスワードを保存                                                                                                    |
| このWebサイトでは保存しない タップ                                                                                                    |
| 今はしない                                                                                                    |
| FUELENCE FUELENCEN |
| このWebサイトは"設定"を開いて構成プロファイルを<br>表示しようとしています。許可しますか?                                                                                                    |
| 無視 許可                                                                                                    |
| キャンセル プロファイルをインストール インストール                                                                                                    |
| D証明書: 1                                                                                                    |
| 著名者 未署名<br>內容 証明書:1                                                                                                    |
| 詳細 ここでは何も操作しないでください。 >                                                                                                    |
|                                                                                                    |

手順7. ダウンロードが終了すると右の画面が表示され、さらにダイアログメッセージが表示されます。

- **手順8.** [許可] をタップ。
- **手順9.** 自動的に設定の「プロファイ ルをインストール」画面に切 り替わります。
  - → 何もせず次の手順へ進んでく ださい。
- **手順10.** iPad の[ホーム]ボタンをダ ブルクリックして最近使った App を表示します。
  - → 画面の下部から1本指で上に スワイプすることでも、最近 使った App を表示できます。

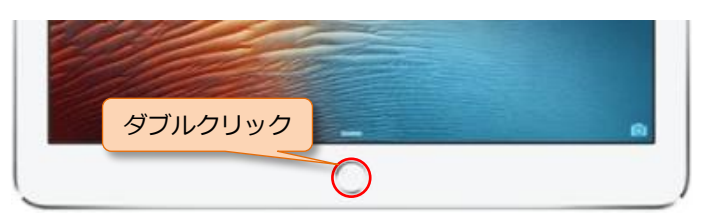

手順11. 起動しているアプリのサムネ イルが表示されます。「Safari」 を探しタップし「Safari」に切 り替えてください。

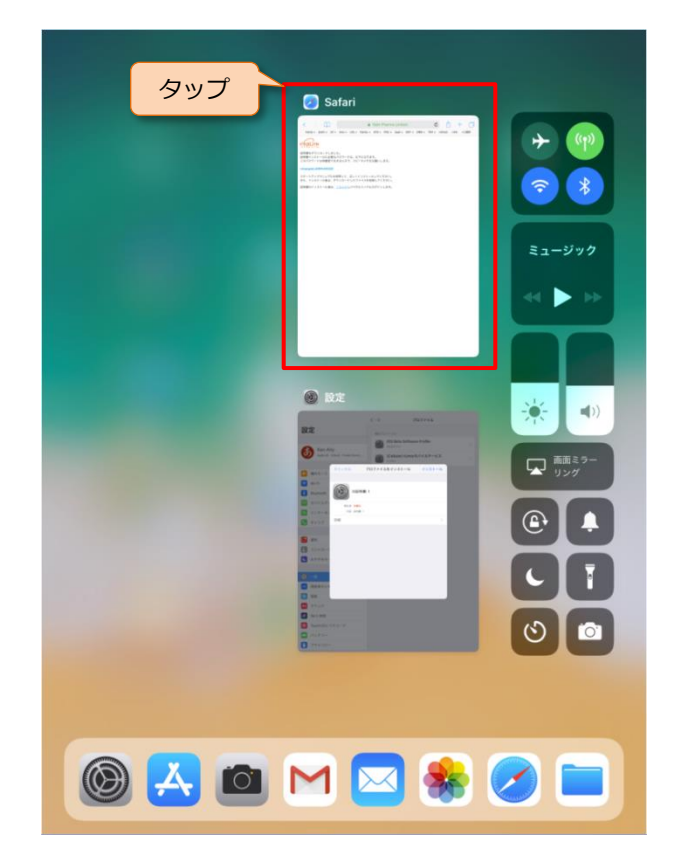

- 手順12. Safariの画面中央に後の手順 で必要となる「電子証明書」 の「秘密キー」が青字で表示 されています。以下の要領で クリップボードにコピーして ください。①長押しして範囲 指定、②編集メニューが表示 されるので[コピー]をタッ プ。
- 手順13. 再び iPad の [ホーム] ボタン をダブルクリックして最近使 った App を表示します。
  - → 画面の下部から1本指で上に スワイプすることでも、最近 使った App を表示できます。

| <b>ビレー<br/>ETT<br/>ETT<br/>ETT<br/>ETT<br/>ETT<br/>ETT<br/>ETT<br/>ET</b> |
|---------------------------------------------------------------------------|
| スタートアップマニュアル ① 「秘密キー」を長押し範囲を指定<br>また、インストール後は、 タワンロートしたノアイルを削除してくたさい。     |
| 証明書のインストール後は、 <u>こちらから</u> バイタルリンクにログインします。                               |

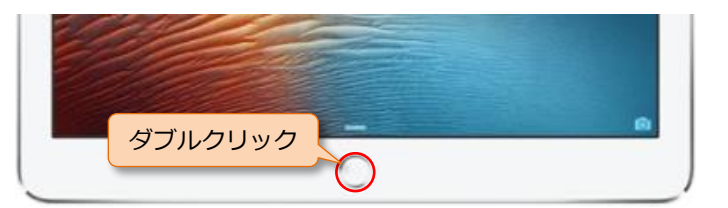

手順14. 起動しているアプリのサムネ イルが表示されます。「設定」 を探しタップし「設定」に切 り替えます。

- 手順15.「プロファイルをインストー ル」のダイアログボックスが 残っています。「インストー ル」をタップし、ダウンロー ドした「電子証明書」(プロフ ァイル)のインストールをし てください。
- 手順16.「パスコードを入力」ダイア ログが表示されます。iPad に 設定しているパスコードを入 カしてください。正しいパス コードを入力すると、自動的 に次の画面に移ります。

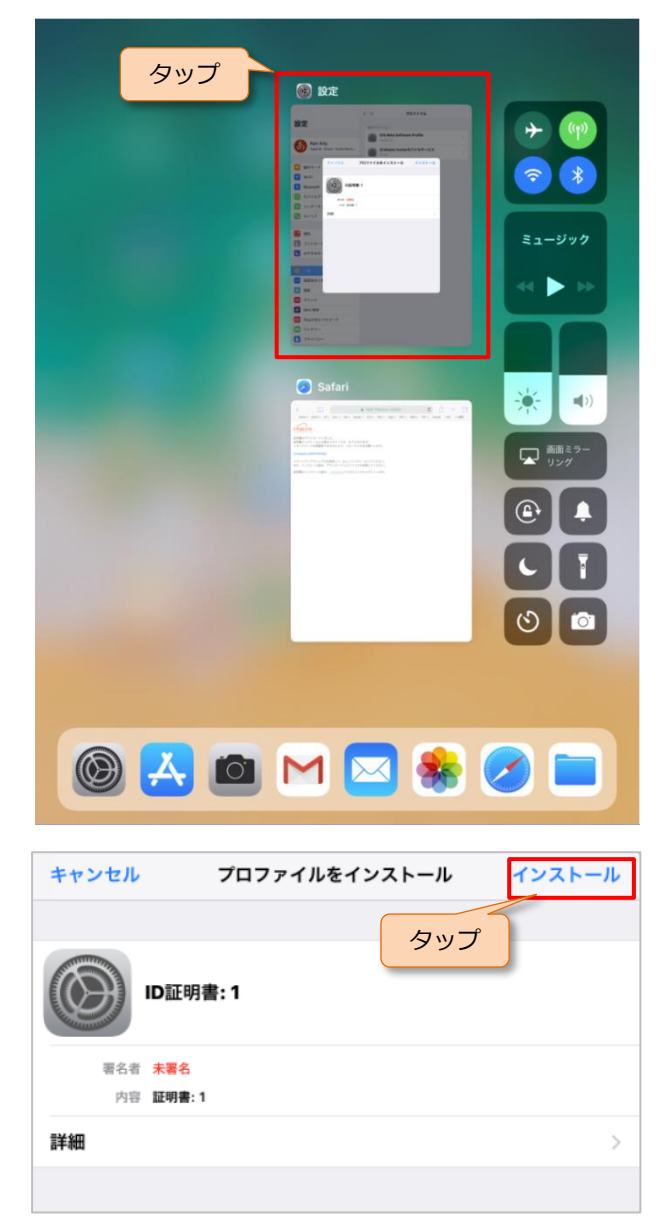

| Л    | スコードを入力  | ] キャンセル             |
|------|----------|---------------------|
| ),   | スコードを入:  | <del>ს</del>        |
| ()   | 〇 〇      | ○                   |
| 1    | 2<br>ABC | 3<br>Def            |
| 4    | 5        | 6                   |
| ©H1  | JKL      | <sup>MNO</sup>      |
| 7    | 8        | 9                   |
| PQRS | TUV      | wxyz                |
|      | 0        | $\langle X \rangle$ |

タップ

- **手順17**.「警告」ダイアログが出た場 合は[インストール]をタッ プ。
- **手順18.**「プロファイル」ダイアログ が出ます。[インストール] を タップしてください。
- 手順19.「電子証明書」のパスワードの入力を求められます。手順12でコピーした「秘密キー」を以下の要領でペーストしてください。①パスワード入力項目を長押し。②編集メニュー[ペースト]が表示されるのでタップ。
- キャンセル 警告 インストール タップ 未著名のブロファイルは署名されていません プロファイル

キャンセル

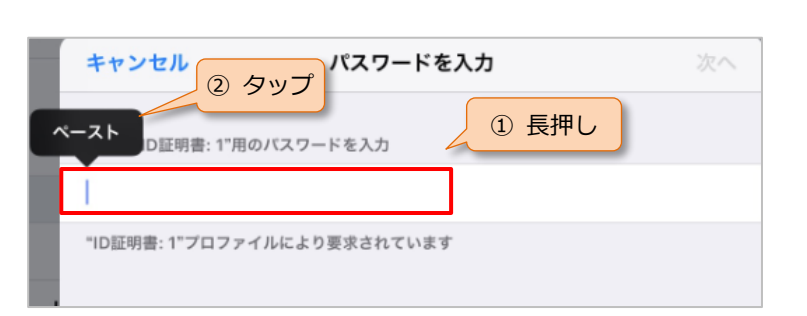

インストール

**手順20.** [次へ] をタップ

手順21.「電子証明書」のインストー ルが正常に終了すると「イン ストール完了」画面になりま す。[完了]ボタンをタップし てください。これで電子証明 書のインストールが完了しま した。

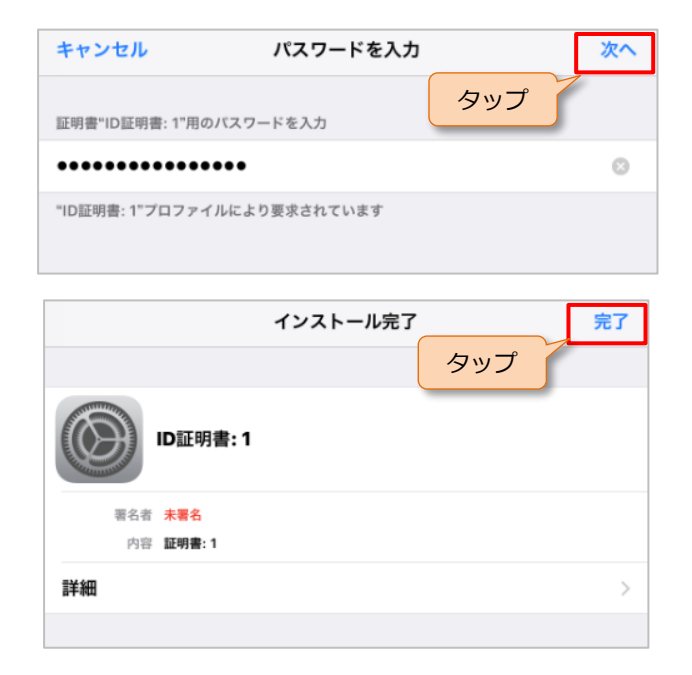

**手順22.**自動的に Safari に切り替わり ます。[こちらから] リンクを タップしてください。

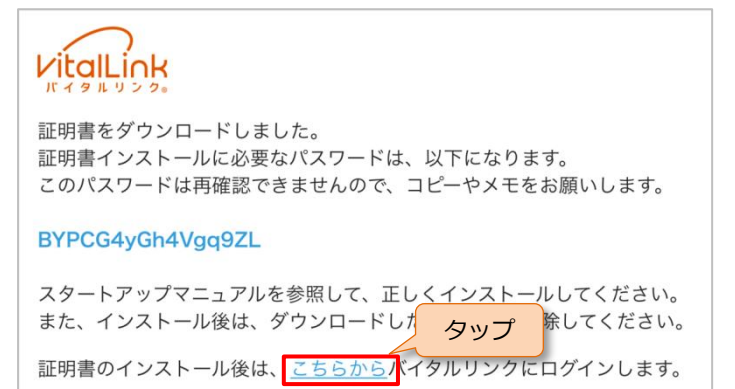

**手順23.**「"tjhomecare.jp"にはクライ アント証明書が必要です」の ダイアログが出た場合は[続 ける]をタップしてください。

手順24. ログイン画面が表示されま

す。

| "tjhomecare.jj<br>ント証明書<br>このWebサイトに握<br>書"VitalLink-IFCSNF<br>てくだる | <b>5 "にはクライア</b><br>が必要です<br>続するとき、証明<br>YOO1-48"を使用し<br>さい。 | タップ |
|---------------------------------------------------------------------|--------------------------------------------------------------|-----|
| キャンセル                                                               | 続ける                                                          | 1   |

| 大久保医院   | 売    |
|---------|------|
| 🛔 アカウント |      |
| ▲ パスワード |      |
|         | ログイン |

## 🔒 ログイン画面

「ログイン」画面が表示されない場合は、Safariの再起動を行った後、再度手順 22 からお試しください。

iOS13 以降および iPadOS13 以降の場合は以下の手順でインストールしてください。

- **手順1.** Safari / を起動します。
- 手順2. Safariのアドレスバーに以下のURLを入力し、証明書ダウンロードサイトにアクセスしてください。
- **手順3.** 証明書ダウンロード画面が表示されます。
- **手順4.** 画面に各項目を入力してくだ さい。
  - → 各項目は、管理者から入手し てください。

| https://ca.tjhomecare.jp                                      |   |
|---------------------------------------------------------------|---|
| https://ca.tjhomecare.jp/                                     | ۲ |
|                                                               |   |
| パイタルリンク                                                       |   |
| バイタルリンクの証明書ダウンロード                                             |   |
| <ul> <li>ペ 認証コード</li> <li>▲ アカウント</li> <li>▲ パスワード</li> </ul> |   |
| <ul><li>証明書は2通以上ダウンロードしないでください</li><li>入力</li></ul>           |   |
|                                                               |   |

- 手順5. ダウンロード ボタンをタップしてください。
- **手順6.**右のダイアログが出た場合は、[今はしない]をタップ。

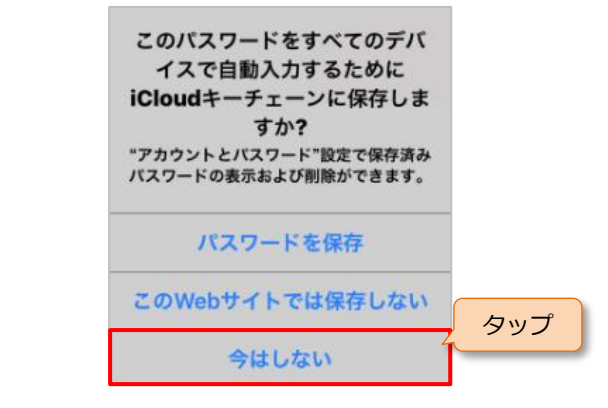

手順7. ダウンロードが終了すると右の画面が表示され、さらにダイアログメッセージが表示されます。

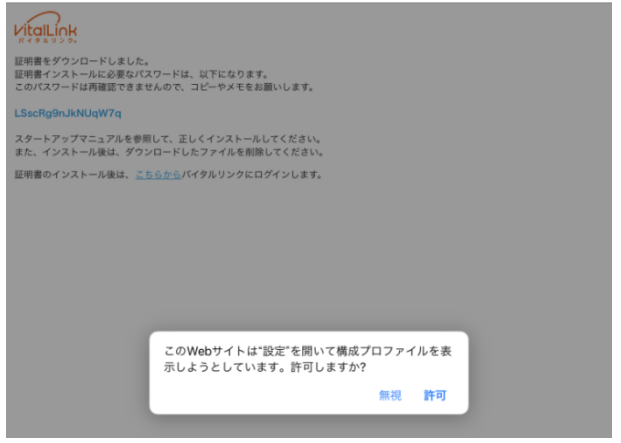

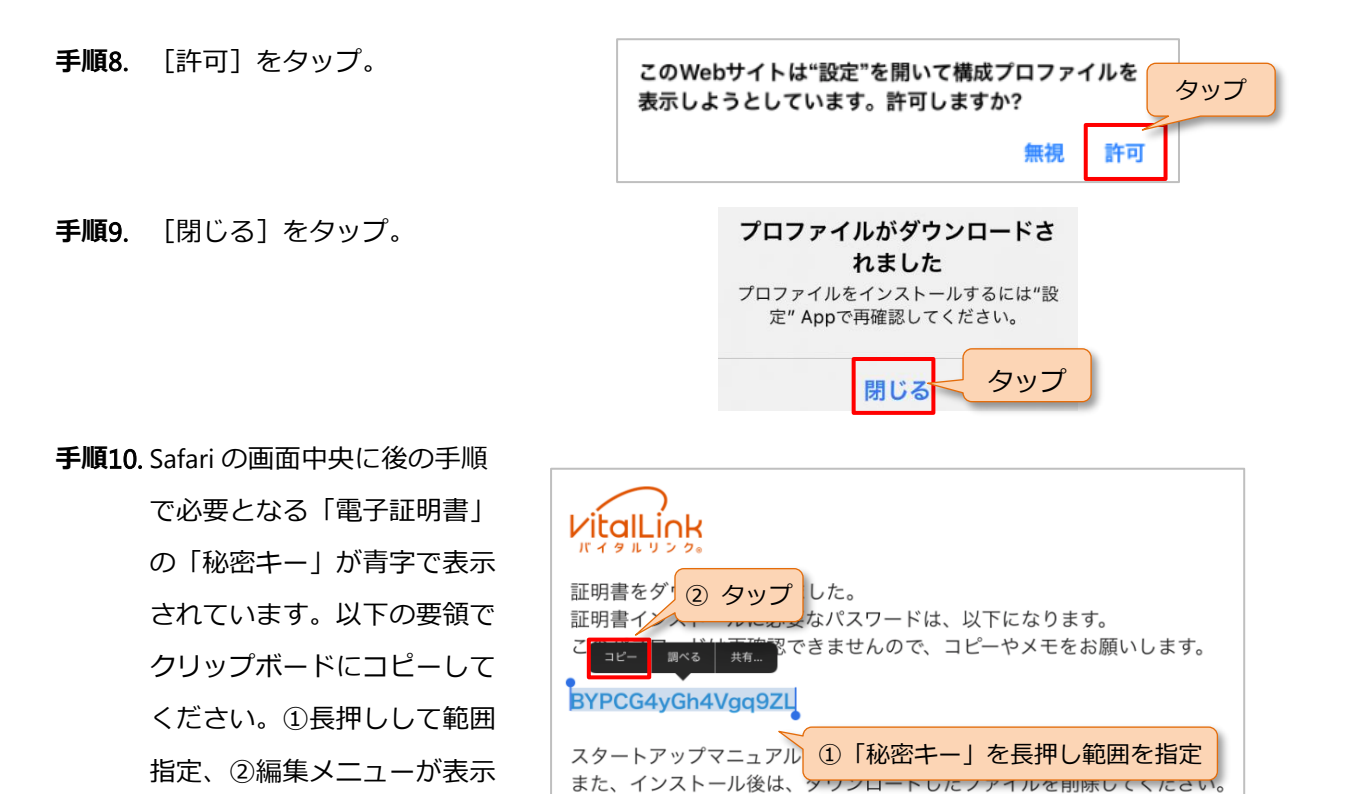

証明書のインストール後は、こちらからバイタルリンクにログインします。

されるので [コピー] をタッ プ。

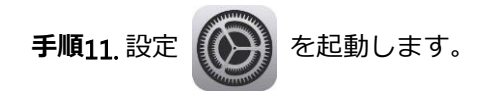

32

**手順12.**「プロファイルがダウンロー ドされました」をタップしま

す。

- 手順13.「プロファイルをインストー ル」のダイアログボックスが 表示されます。「インストー ル」をタップし、ダウンロー ドした「電子証明書」(プロフ ァイル)のインストールをし てください。
- 手順14.「パスコードを入力」ダイア ログが表示されます。iPad に 設定しているパスコードを入 カしてください。正しいパス コードを入力すると、自動的 に次の画面に移ります。

| 13:45 1月15日(金)                          | <del></del>       | হ 100% 페                              |
|-----------------------------------------|-------------------|---------------------------------------|
| 設進                                      | 情報                | >                                     |
| Apple ID. iCloud, iTunes Store &        | ソフトウェア・アップデート     | >                                     |
| Apple ID設定の提案 >                         | AirDrop           |                                       |
|                                         | AirPlay ≿ Handoff |                                       |
| iPadの設定を完了する >                          |                   |                                       |
| プロファイルがダウンロードされ… >                      | ~ ~ ~ ~ ~         | >                                     |
| ▶ 機内モード                                 | Appのバックグラウンド更新    | >                                     |
| 🛜 Wi-Fi                                 | 日付と特別             |                                       |
| Bluetooth オン                            | キーボード             |                                       |
|                                         | 772               |                                       |
| 通知                                      | = 語と地域            | · · · · · · · · · · · · · · · · · · · |
| ■ サウンド                                  | 辞書                |                                       |
| ▲ おやすみモード                               |                   |                                       |
| ∑ スクリーンタイム                              | VPN               | 未接続 >                                 |
| <b>A</b> -0                             | プロファイル            | 4 >                                   |
|                                         |                   |                                       |
|                                         | 法律に基づく情報および認証     | >                                     |
| mathematic state                        |                   |                                       |
|                                         | リセット              | >                                     |
| (1) (1) (1) (1) (1) (1) (1) (1) (1) (1) | システム終了            |                                       |
| <ul> <li>Siriと検索</li> </ul>             |                   |                                       |
| Apple Pencil                            |                   |                                       |
|                                         |                   |                                       |
|                                         |                   |                                       |
| キャンセル プロフ                               | ァイルをインストール        | インストール                                |
|                                         | タップ               | 1                                     |
| (D証明書: 1                                |                   |                                       |
| 署名者 未署名<br>内容 証明書:1                     |                   |                                       |

| Л                          | スコードを入力                          | ] キャンセル                      |
|----------------------------|----------------------------------|------------------------------|
| , n                        | パスコードを入け                         | ħ                            |
| 0                          | 0 0                              | 0                            |
|                            |                                  |                              |
|                            |                                  |                              |
|                            |                                  |                              |
| 1                          | 2<br>ABC                         | 3<br>Def                     |
| 1<br>4<br>оні              | 2<br><sub>АВС</sub><br>5<br>JKL  | 3<br>Def<br>6<br>MNO         |
| 1<br>4<br>оні<br>7<br>раяз | 2<br>ABC<br>5<br>JKL<br>8<br>TUV | 3<br>Def<br>MNO<br>9<br>WXYZ |

詳細

タップ

- **手順15**.「警告」ダイアログが出た場 合は[インストール]をタッ プ。
- **手順16.**「プロファイル」ダイアログ が出ます。[インストール] を タップしてください。
- 手順17.「電子証明書」のパスワードの入力を求められます。手順の入力を求められます。手順10 でコピーした「秘密キー」を以下の要領でペーストしてください。①パスワード入力項目を長押し。②編集メニュー[ペースト]が表示されるのでタップ。
- キャンセル
   警告
   インストール

   タップ
   タップ

   未署名のブロファイル
   タップ

   このプロファイルは署名されていません
   アロファイル

キャンセル

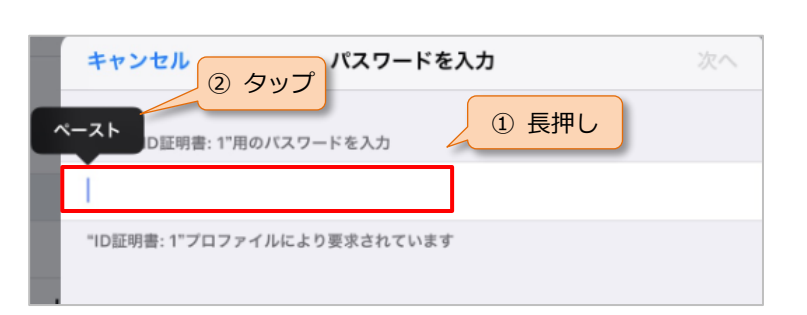

インストール

**手順18**. [次へ] をタップ

手順19.「電子証明書」のインストー ルが正常に終了すると「イン ストール完了」画面になりま す。[完了]ボタンをタップし てください。これで電子証明 書のインストールが完了しま した。

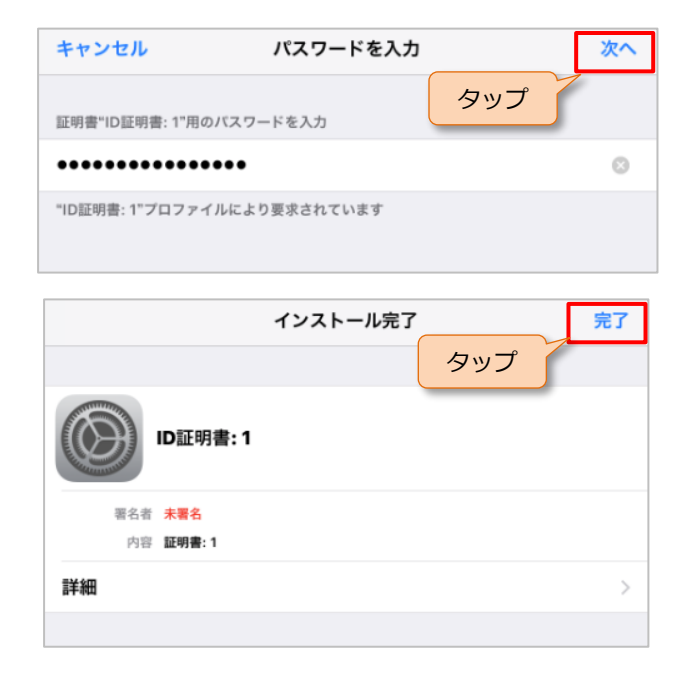

**手順20.**自動的に Safari に切り替わり ます。[こちらから] リンクを タップしてください。

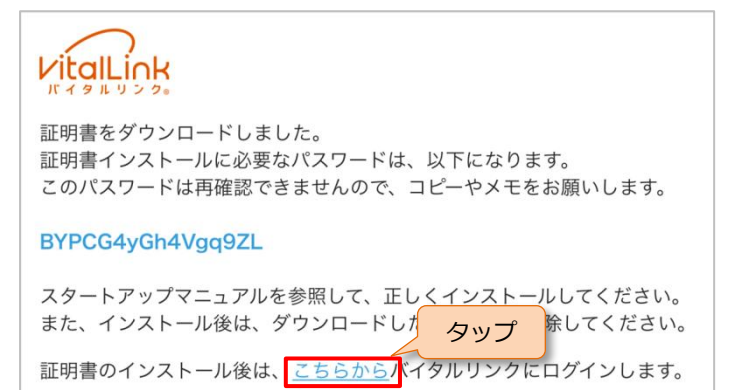

**手順21.**「"tjhomecare.jp"にはクライ アント証明書が必要です」の ダイアログが出た場合は[続 ける]をタップしてください。

手順22. ログイン画面が表示されま

す。

| 大久保医    | 院    |
|---------|------|
| アカウント   |      |
| ● パスワード |      |
|         | ログイン |

## 🔒 ログイン画面

「ログイン」画面が表示されない場合は、Safariの再起動を行った後、再度手順 22 からお試しください。

# 2.4.2 ログイン方法

**手順1.** Safari 
を起動します。

- 手順2. Safariのアドレスバーに以下のURLを入力し、バイタルリンクサイトにアクセスしてください。
- 手順3. 証明書の選択を求められますので、証明書を選択してください。

| https://tjhomecare.jp  |   |
|------------------------|---|
| https://tjhomecare.jp/ | 0 |
|                        |   |
|                        |   |
| "tjhomecare.jp"にはクライアン |   |
| ト証明書が必要です              |   |

この Web サイトに接続するときに使用す る証明書を選択してください。

VitalLink-manual1-2

キャンセル

- **手順4.** 証明書の選択後、「ログイン」 画面が表示されます。
- 手順5. アカウント名とパスワードを 入力し、[ログイン] ボタンを タップしてください。

| 大久保医    | 院    |
|---------|------|
| 🎍 アカウント |      |
| ● パスワード |      |
|         | ログイン |

未接続 >

4.5

タップ

日付と時刻

言語と地域

VPN

iTunes Wi-Fi同期

# 2.4.3 証明書削除

バイタルリンクを利用しなくなった端末からは、セキュリティのため電子証明書を削除します。

設定

タップ

AA 画面表示と明るさ

🎲 壁紙

利 サウンド

🔒 パスコード

- 手順1. [設定] > [一般] > [プロ
   ファイルとデバイス管理] を
   選択し、「プロファイルとデバ
   イス管理」画面を起動します。
- **手順2.** 削除するプロファイル(証明 書) VitalLink-nnnnn–xxx を選 択してください。
- **手順3.** [プロファイルを削除] をタ ップしてください。
- パッテリー フライバシー
   プロファイルとデバイス管理
   プロファイル
   タップ
   VitalLink-manual1-2
   単語 1道の証明書
   詳細
   タップ
   プロファイルを削除
- 手順4. 「パスコード入力」ダイアロ グが表示されますので、端末 に設定されているパスコード を入力してください。正しい パスコードを入力すると、自 動的に次の画面に移ります。
- **手順5.** 確認メッセージが表示されますので [削除] をタップしてください。

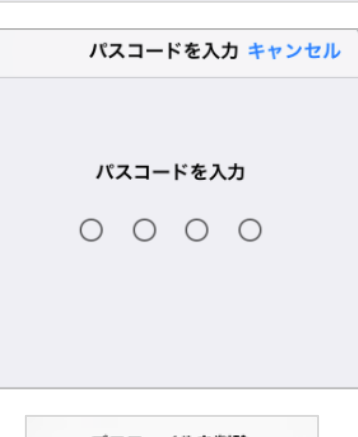

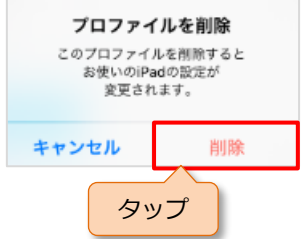

# 2.5 スマートフォン・タブレット用アプリでの利用

# 2.5.1 アプリのインストール

1) iOS アプリ

## 🔒 前提条件

App Store から「バイタルリンク」をインストールするには、Apple のサービスにア クセスするためのアカウント(Apple ID)が必要です。

**手順1**. App Store 人 を起動します。

- 手順2. アプリを探すために、画面下のメニューバーにある [検索]
   をタップしてください。
- **手順3.** 画面上に検索ボックスが現れ るのでタップしてください。

**手順4.** 検索ボックスに"バイタルリ

ンク"と入力してください。

| 検索 ② タップ                                       |
|------------------------------------------------|
| Q App Store                                    |
| トレンド検索                                         |
| dazn                                           |
| 楽天ペイ                                           |
| twins                                          |
| ff15                                           |
| オリンピック                                         |
| weibo                                          |
| バレンタイン ① タップ                                   |
| Image: Today     グーム     App     アップデート     検索 |
| Q バイタルリンク 📀 キャンセル                              |
| Q バイタルリンク                                      |

- **手順5.** キーボードの 検索 ボタ ンをタップしてください。
  - → 入力中に順次表示されるアプ リの候補をタップしても良い です。
- 手順6. 検索結果画面に「バイタルリンク」アプリが表示されるので、
   プチボタンをタップしてください。
  - → 以前、インストールしたこと がある場合は が表示さ れるのでタップしてくださ い。
- 手順7.認証のダイアログ画面が表示 されます。登録した指でホー ムボタンに触れ認証をしてく ださい。
  - → Touch ID をご利用でない場合 は インストール ボタンが表 示されますのでタップしてく ださい。

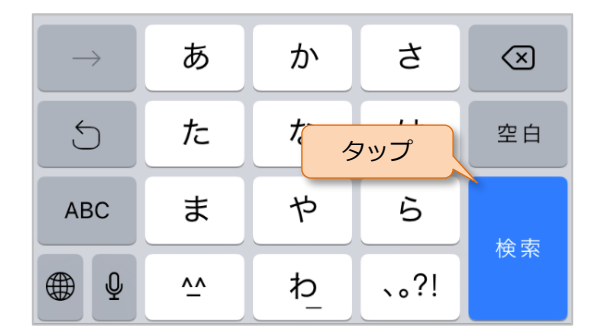

| Q バイタルリンク                            | 8     |
|--------------------------------------|-------|
| タン<br>バイタルリンク<br>メディカル               | メプ 入手 |
|                                      |       |
| App Store                            | キャンセル |
| パイタルリンク<br>TEIJIN PHARMA LTD.<br>APP |       |
| 年齡 <b>12+</b>                        |       |
| アカウント                                |       |

Touch IDでインストール

# **1** Touch ID Touch ID を利用するには iPhone/iPad に Touch ID の設定(指紋の登録)が必要です。

- **手順8.** インストールが始まります。
- 手順9. アプリのインストールが終了
   すると
   開く
   ボタンが
   表示されます。
  - → ここから 開く ボタン
     をタップして「バイタルリン
     ク」を起動することができます。

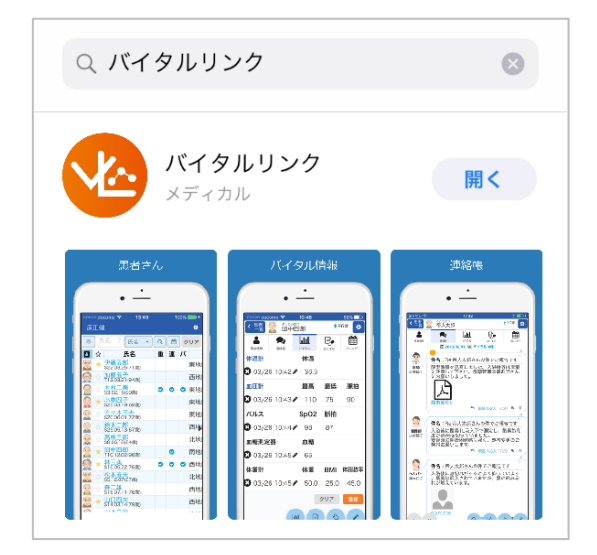

J

早期ア

X

タップ

入力

Ð

親子向け

 $\star$ 

編集者より

#### 2) Android アプリ

#### 🔒 前提条件

Google Play ストアでアプリをダウンロードするには、Google アカウントが必要です。
 事前にご利用のデバイスに Google アカウントを登録し、アクティベートを完了してください。

#### 🔒 画面のロック

Android 端末では、画面ロックが必須です。端末に画面ロックを設定していない場合は、「認証ストレージを使用できません。画面ロックを設定の上、アプリを再起動してください。」とメッセージが表示されますので、設定を行ってからインストールを進めてください。

 $\equiv$  Google Play

カテゴリ

バイタルリンク

11.

ランキング

- 手順1. Google Play ストア 🥜 を起動します。
  - → アイコン表示は「Play ストア」と表示されます。
- **手順2.** 画面最上部の検索窓をタップ してください。
- **手順3.** アプリを探すため、検索窓に "バイタルリンク"と入力して ください。
- **手順4.** キーボードの Q ボタンを タップしてください。
  - → ご利用のデバイスによっ てキーボードの配置、ボ タンの表記が異なる場合 があります。

| q <sub>1</sub> w | e 3 | <b>r</b> _4 <b>t</b> | t 5 <b>y</b> 6 | <b>u</b> <sub>7</sub> | i<br>8                                | <b>0</b> <sub>9</sub> | р <sub>0</sub> |
|------------------|-----|----------------------|----------------|-----------------------|---------------------------------------|-----------------------|----------------|
| a s              | d _ | f g                  | g h            | j                     | k                                     | <br>#                 |                |
| ツール              | z x | C.                   | v_ b           | n                     | m                                     |                       | ×              |
| <br>あA1          | ☺記  |                      | <b>ш</b> .     | タッ                    | ヮ゚゚゚゚゚゚゚゚゚゚゚゚゚゚゚゚゚゚゚゚゚゚゚゚゚゚゚゚゚゚゚゚゚゚゚゚ |                       | ۹              |

手順5. 検索結果画面に「バイタルリンク」アプリが表示されるので、インストールボタンをタップしてください。

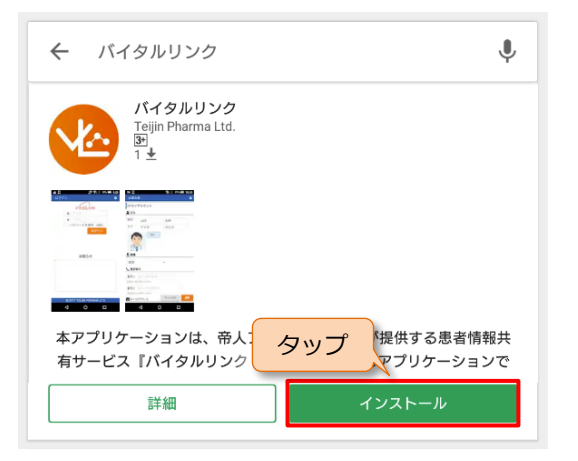

- **手順6.** インストールが始まります。
- **手順7.** アプリのインストールが終了 すると 開く ボタンが表示 されます。
  - → ここから 開く ボタンをタ ップして「バイタルリンク」 を起動することができます。
- **手順8.** 右の確認が表示された場合 は、内容を確認の上、

同意する してください。

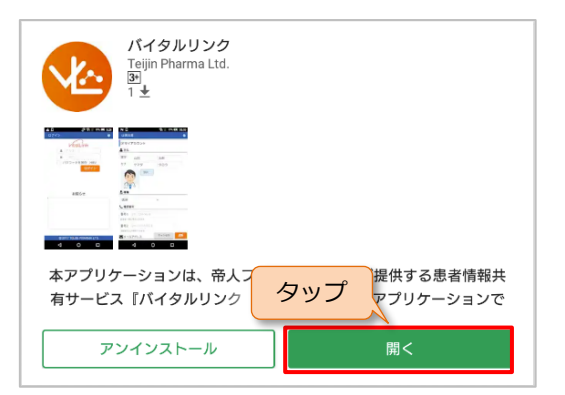

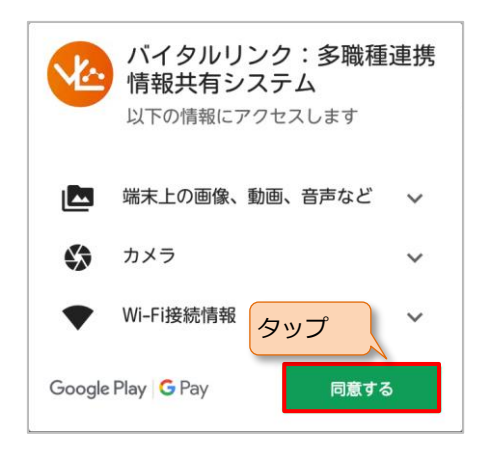

# 2.5.2 電子証明書のインストール

本手順は、iOS アプリ、Android アプリで共通です。

- 1) 電子証明書のインストール
- 手順1. バイタルリンク 🔨 をタップしアプリを起動します。
- 手順2. 右のダイアログメッセージが 表示された場合は[許可]ボ タンをタップしてください。
- 手順3. アプリを初めて起動すると、 自動的に右のダイアログメッ セージが表示されます。[設定 を行う]をタップします。
  - → 初めての起動以外の場合や前 画面が表示されない場合は、
     ログイン画面の右上の ご
     ギアアイコンをタップし、プ ルダウンメニューから [設定]
     をタップします。
- **手順4.** 「設定」画面が表示されます。 [証明書のインストール]を 選択してください。

| "バイタルリンク"に<br>ます。よろし                     | は通知を送信し<br>いですか?                 | , |             |
|------------------------------------------|----------------------------------|---|-------------|
| 通知方法は、テキスト、<br>ンバッジが利用できる同<br>通知方法は"設定"で | サウンド、アイコ<br>J能性があります。<br>設定できます。 |   | <b>--</b> f |
| 許可しない                                    | 許可                               | 7 | ッノ          |

設定を行う

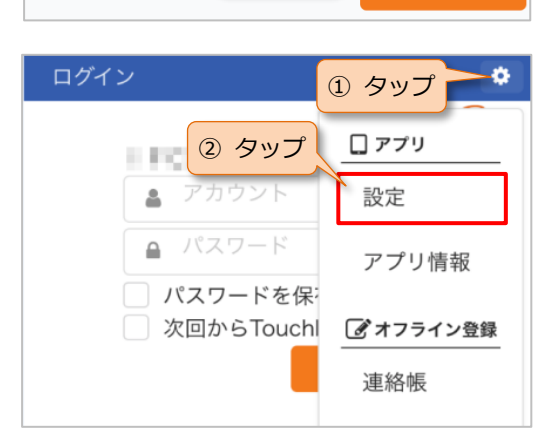

タップ

利用設定が行われていません

利用設定を行ってください。

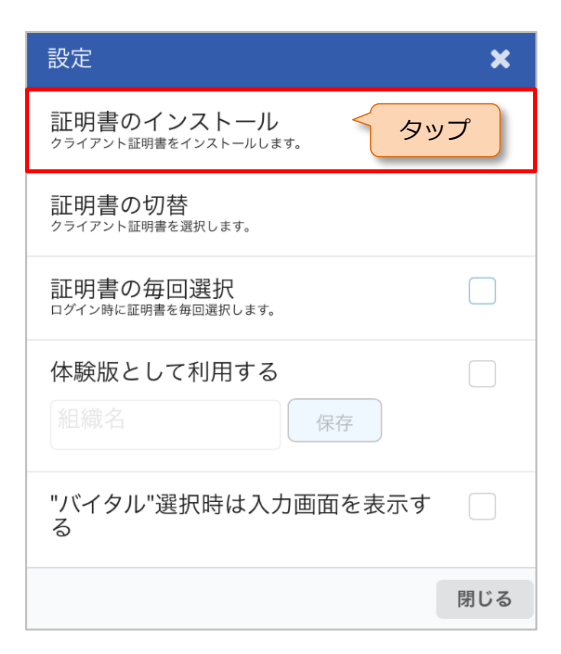

- **手順5.** 証明書インストール画面が表示されます。
- 手順6. 各項目を入力します。
  - → 認証コード、アカウント、パ スワードの各項目の情報は管 理者から入手してください。 手入力の場合は、手順7に進 んでください。

| 証明書インストール |                            |  |
|-----------|----------------------------|--|
|           | VitalLink                  |  |
|           | <ul><li>Q, 認証コード</li></ul> |  |
|           | 🔒 アカウント                    |  |
|           | ● パスワード                    |  |
|           | インストール                     |  |
|           | 2次元コード読取                   |  |

VitalLink

a、認証コード

💂 アカウント

パスワード

→ これらの情報を2次元コードでも入力できます。

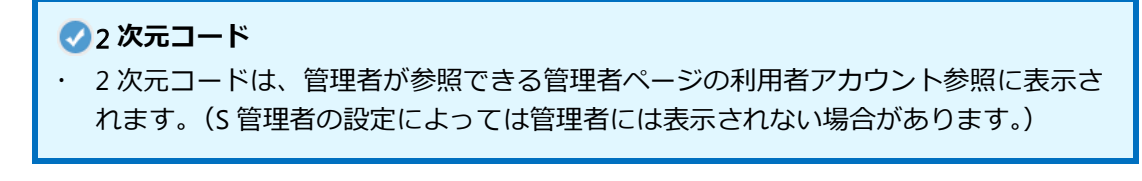

証明書インストール

Δ

タップ

す。

(1) 2次元コード読取 をタップしま

- 右のダイアログメッセージが 表示された場合は [OK] ボタ ンをタップしてください。
- (3) スマートフォンのカメラが立 上りますので、管理者から入手 した 2 次元コードを読み取り ます。
  - 管理者のパソコン等の 画面から直接読み取る ことも可能です。
- (4) 2次元コードを読み取ると自動的に次の画面に遷移します。

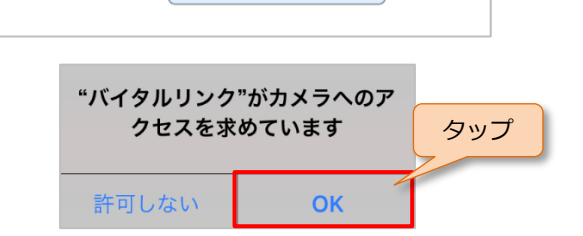

インストール

2次元コード読取

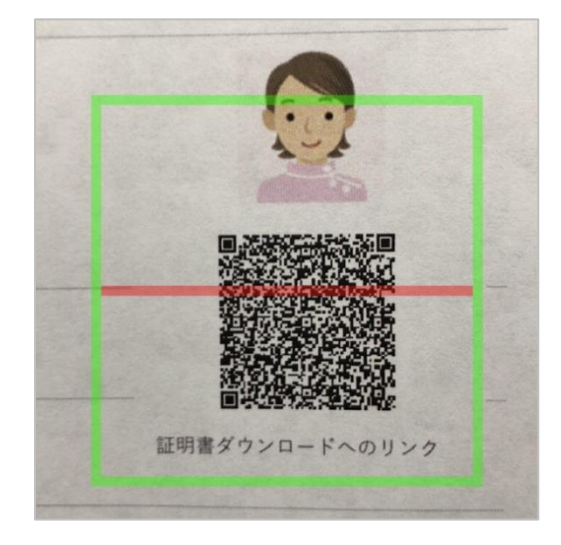

- (5) 認証コード、アカウント、パスワードが自動的に入力されます。なお、2次元コードにより自動的に入力される情報は、以下のケースがあります。
  - 認証コードのみ
  - ・ 認証コード、アカウント
  - 認証コード、アカウント、パスワード(初期パスワード)

自動で入力されない項目は、手入力してください。

すべてが入力されていることを確認します。

**手順7.** 完了したら、ボタンをタップしてください。

 インストール
 「電子証明書」のインストールを行います。

 戻る
 「ログイン」画面に戻ります。

- 手順8. 証明書がインストールされ、 「証明書のインストールに成 功しました。」のメッセージが 表示されます。
- **手順9.** [OK] ボタンをタップしてく ださい。
- **手順10.**証明書が正常にインストール されると、自動的に「ログイ ン」画面が表示されます。

| ログイン           | ÷          |
|----------------|------------|
|                | kikalliali |
| 100000         | VILGILINK  |
| 💄 アカウント        |            |
| ▲ パスワード        |            |
| パスワードを保存(48h)  |            |
| 次回からTouchIDを利用 |            |
| ログイン           |            |

証明書のインストールに成功しました

タップ

2) 複数の電子証明書をインストール

複数の電子証明書をインストールするには以下の手順で行います。

**手順1.** バイタルリンク <u>く</u> をタップしアプリを起動します。

- 手順2. 右のダイアログメッセージが 表示された場合は [キャンセル]をタップしてください。
  - → iPhone / iPad で TouchID を利 用しているときに表示されま す。
- 手順3. ログイン画面の右上の ギアアイコンをタップし、プ ルダウンメニューから[設定] をタップします。

| ・<br>"バイタルリンク"でTo<br>使用<br>認証を行います。                                             | ouch IDを                    |
|---------------------------------------------------------------------------------|-----------------------------|
| キャンセルタップ                                                                        | 1 タップ                       |
| ログイン                                                                            | \$                          |
| <ul> <li>② タップ</li> <li>▲ アカウント</li> <li>▲ パスワード</li> <li>□ パスワードを保:</li> </ul> | □ <b>ァブリ</b><br>設定<br>アプリ情報 |
| <ul><li>次回からTouchl</li></ul>                                                    | <b>ピオフライン登録</b><br>連絡帳      |

手順4. 「2.5.2 1)電子証明書のインストール」手順 4~9の手順に従い証明書をインストールします。

| 手順5. | 右のダイアログが表示されま           | 確認                                                       |
|------|-------------------------|----------------------------------------------------------|
|      | す。 [はい] をタップしてくだ<br>さい。 | 証明書を切替えるにはアプリの再起動が必要<br>です。<br>アプリを終了しますか? タップ<br>いいえ はい |
| 手順6. | アプリが終了するので、改めてバイタルリ     | リンク 🍾 をタップしアプリを起動しま                                      |

- 手順7. インストールされている電子 証明書の一覧が表示されま す。使用する証明証を選択し、 [接続] ボタンをタップして ください。
- 証明書選択 バイタルリンクへの認証に使用する証明書を 選択してください。 VitalLink-Ifctest01-69 /C=JP/ST=Tokyo/L=Tokyo/O=Ifctest01/CN=VitalLin Afetertol 60 ① 選択 Themenine increast01-70 • /C=JP/ST=Tokyo/L=Tokyo/O=Ifctest01/CN=VitalLin k-lfctest01-70 証明書をインストール ② タップ 接続 ø VitalLink ①入力 Print R. アカウント ▲ パスワード パスワードを保存(48h) ② タップ 次回からTouchIDを利用 証明書の切替 ログイン
- 手順8. ログイン画面が表示されます。選択した証明書に適したアカウント情報を入力してログインしてください。

## 📀 複数の電子証明書

•

複数の電子証明書を使い分ける場合は、アプリマニュアル「2.2.4 ログイン画面の各種 機能」を参照してください。

# 2.5.3 ログイン方法

本手順は、iOS アプリ、Android アプリで共通です。

手順1. バイタルリンク 🏠 をタップしアプリを起動します。

手順2. 右のダイアログメッセージが 表示された場合は[許可]ボ タンをタップしてください。

- **手順3.** 「ログイン」画面が表示され ます。
- 手順4. [アカウント] と [パスワード] を入力し、[ログイン] ボタンをタップしてください。

→ Touch ID のオプションは、 iPhone / iPad のみ表示されま す。

> ログインのオプションについ ては、アプリマニュアル「2.2.3 ログインオプション」を参照 してください。

|     | 通知方法は"設定"で設定できます。                                         |
|-----|-----------------------------------------------------------|
|     | 許可しない <b>許可</b>                                           |
| ログイ | <sup>で</sup> ン <b>☆</b>                                   |
| ① 入 | לע VitalLink                                              |
|     | 🛓 アカウント                                                   |
|     | ● パスワード                                                   |
|     | <ul> <li>パスワードを保存(48h)</li> <li>次回からTouchIDを利用</li> </ul> |
|     | ログイン                                                      |

"バイタルリンク"は通知を送信し ます。よろしいですか?

通知方法は、テキスト、サウンド、アイコ ンバッジが利用できる可能性があります。

- → 右の画面になる場合は、通信 状態が悪い可能性がありま す。通信状態が悪い場合は、 通信状態が良好なところで 「再試行」ボタンをタップし てください。
- → 連絡帳メッセージとバイタル のオフライン機能を利用する 場合は、右上のギアアイコン から選択してください。アプ リマニュアル「8.4 オフライン 登録」を参照してください。
- → 体験版をご利用の場合は、「3.3 体験版のスマートフォン・タ ブレット用アプリでの利用」 を参照し、体験版サイト組織 名が正しく設定されるかご確 認ください。
- → 右の画面になる場合は、証明 書が失効しています。
   [はい]ボタンをタップすると、 前項の画面になりますので、
   別の電子証明書をインストー
   ルするか、証明書選択画面よ
   り有効な証明書を選択してく
   ださい。「2.5.2 電子証明書のイ
   ンストール」を参照してくだ
   さい。

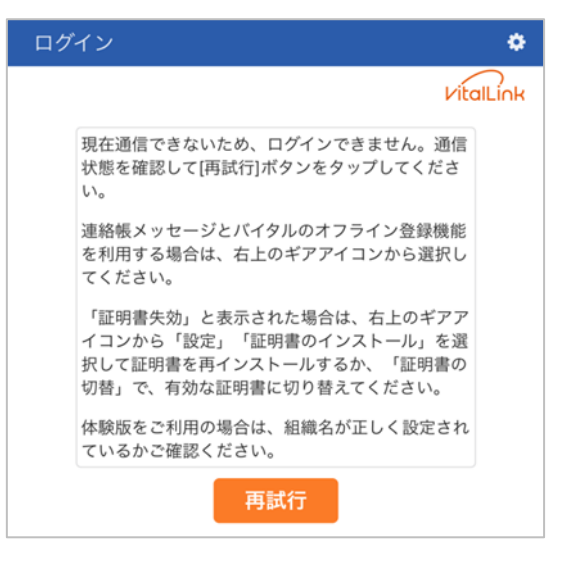

## 証明書失効

選択した証明書は失効しています。新しい 証明書をインストールするか、有効な証明 書を選択してください。

まい

## < 有効な証明書

有効な証明書については、管理者に確認してください。

# 2.5.4 アプリの更新

## ●更新時の入力データについて

ログイン中にアプリの更新を行った場合、バイタルを除き、入力中のデータは消えますので、データを送信してから、更新してください。

#### 1) iOS アプリ

- **手順1.** 2.5.1 アプリのインストール 1) iOS アプリ の手順 1~手順 5 に従い、App Store で「バイタル リンク」アプリを表示します。
- **手順2.** 検索結果画面の「バイタルリンク」アプリが表示され、ボタンが アップデート と表示され ている場合、更新がありますので、 アップデート ボタンをタップしてください。

| 🥑 更新が存在し | しない場合 | 合                        |
|----------|-------|--------------------------|
| ・ ボタンが   | 開く    | の場合は更新がありません。以降の手順は不要です。 |

**手順3.** アプリの更新が始まります。

**手順4**. アプリの更新が終了するとボタンが 開く に変わります。

#### 2) Android アプリ

- **手順1.** 2.5.1 アプリのインストール 2) Android アプリ の手順 1~手順 4 に従い、App Store で「バイ タルリンク」アプリを表示します。
- **手順2.** 検索結果画面に「バイタルリンク」アプリが表示され、ボタンが 更新 と表示されている場合、更新がありますので、 更新 ボタンをタップしてください。

| ✓更新が存在した | い場合                      |
|----------|--------------------------|
| ・ ボタンが 開 | の場合は更新がありません。以降の手順は不要です。 |

**手順3.** アプリの更新が始まります。

**手順4**. アプリの更新が終了するとボタンが 開く に変わります。

.

# 2.5.5 電子証明書削除

電子証明書を削除する場合は、アプリのアンインストールを行ってください。 アプリのアンインストールを行うことで、インストールした電子証明書も削除されます。

# ・ バイタルリンクアプリの削除

アプリの削除は、各 OS の取扱説明書等を参照してください。

# 3. 体験版の利用

バイタルリンクでは、電子証明書のインストールが不要な体験版を用意しています。 本章では、体験版を利用するための手順を示します。本章に記載している手順以外は、通常の手順と 同様です。各項目の記載を参照してください。

# 3.1 利用開始までの流れ

「1.4 利用開始までの流れ」のサイト開設・S 管理者情報の送付の際に、認証コードの代りに体験版サ イト組織名がサービス提供者から送付されます。

#### \rm - 電子証明書

・ 体験版では電子証明書は不要です。このため個人情報や機密情報は体験版では送信し ないようにしてください。

→ 各項目は、管理者から入手してください。

※ S 管理者はサービス提供者 より通知されます。

| 項目名    | 内容                  |
|--------|---------------------|
| 組織名    | 体験版のサイトを区別するための組織名  |
| アカウント名 | 管理者が登録した利用者のアカウント名  |
| パスワード  | 管理者が登録した利用者の初期パスワード |

# 3.2 体験版のブラウザでの利用

# 3.2.1 ログイン方法

手順1. Windows では、Chrome を起動します。Google Chrome がインストールされていない 場合は、インストールしてください。

macOS、iOS では、Safari / を起動します。

- **手順2**. 各ブラウザのアドレスバーに 以下の URL を入力してくださ い。
  - → XXX には、サービス提供者か ら提示された体験版サイト組 織名が入ります。
- 手順3. 体験版の利用規約が表示され ますので、同意いただければ、 アカウント名とパスワードを 入力し、[利用規約に同意して 体験版を使用する] ボタンを クリックしてください。

| https://try.tjhomecare.jp/facility/<br>login?o=XXX                     |  |
|------------------------------------------------------------------------|--|
| 新LIV9 ×                                                                |  |
| $\leftarrow \rightarrow \mathbf{C}$ $\mathbf{D}$ https://tjhomecare.jp |  |

| アカウント   |           |
|---------|-----------|
| ● パスワード |           |
|         | 利用規約に目音して |

# 3.2.2 ログアウト

手順1. ギアアイコンから「ログアウ ト」をクリックし、ログアウ トをします。

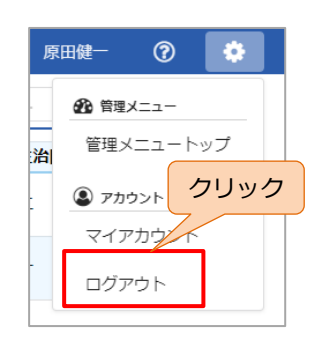

手順2. ログアウトが完了すると、右 のような画面でエラーとなり ます。 再度ログインする場合は、手 順 2.の URL からログインして ください。

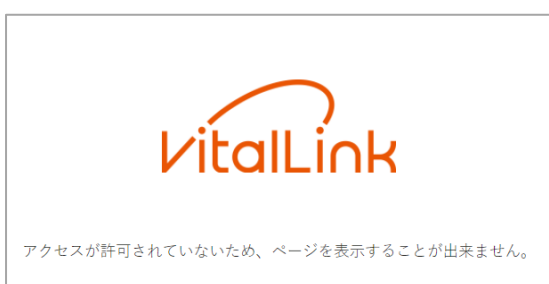

# 3.3 体験版のスマートフォン・タブレット用アプリでの利用

## 3.3.1 アプリのインストール

アプリのインストールは、「2.5.1 アプリのインストール」を参照してください。

#### 3.3.2 初期設定

本手順は、iOS アプリ、Android アプリで共通です。

- 手順1. バイタルリンク 🔨 をタップしアプリを起動します。
- 手順2. 右のダイアログメッセージが 表示された場合は[許可]ボ タンをタップしてください。
- 手順3. アプリを初めて起動すると、 自動的に右のダイアログメッ セージが表示されます。[設定 を行う]をタップします。
  - 初めての起動以外の場合や前 画面が表示されない場合は、
     ログイン画面の右上の
     ギアアイコンをタップし、プ
     ルダウンメニューから[設定]
     をタップします。
- 手順4. 「設定」画面が表示されます。

   ① [体験版として利用する]
   にチェックを入れ、②組織名
   欄にサービス提供者から提示
   された体験版サイト組織名を
   入力してください。③ [保存]
   ボタンをタップしてください。
   い。
- **手順5.** [閉じる] ボタンで、ダイア ログボックスを閉じます。

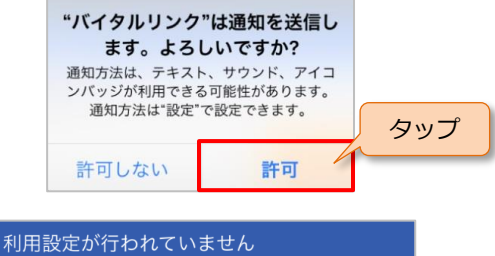

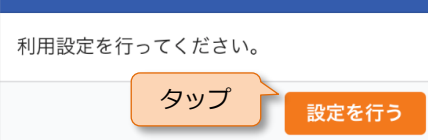

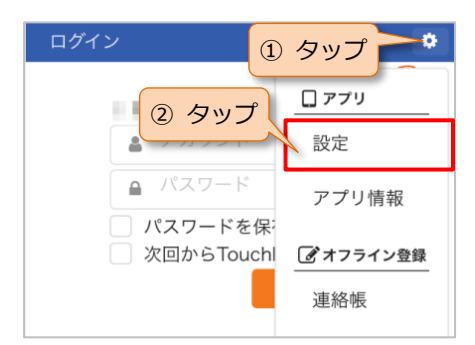

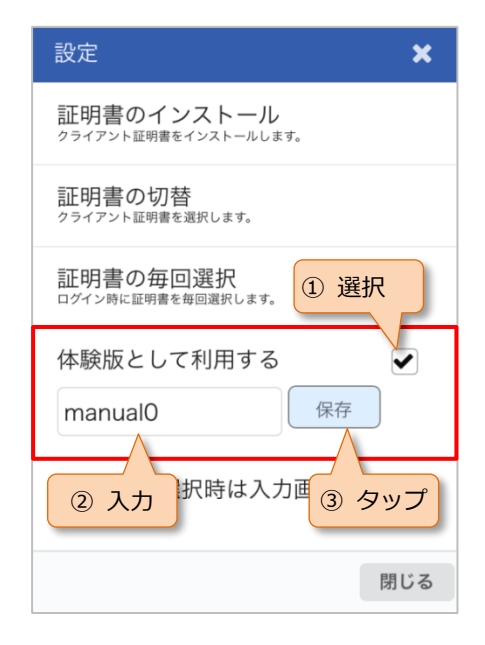

# 3.3.3 ログイン方法

本手順は、iOS アプリ、Android アプリで共通です。

手順1. バイタルリンク 🏠 をタップしアプリを起動します。

手順2. 右のダイアログメッセージが 表示された場合は[許可]ボ タンをタップしてください。

- \*バイタルリンク"は通知を送信し ます。よろしいですか? 通知方法は、テキスト、サウンド、アイコ ンパッジが利用できる可能性があります。 通知方法は\*設定\*で設定できます。 タップ 許可しない
- **手順3.** 「ログイン」画面が表示され ます。
- 手順4.利用規約を確認します。
- 手順5. [アカウント] と [パスワード] を入力し、[利用規約に同意して体験版を使用する] ボタンをタップしてください。
  - → 体験版の場合は Touch ID を利 用したログインオプションは 利用できません。

| ログイン                                                                  | ۵         |
|-----------------------------------------------------------------------|-----------|
| ① 入力<br>、<br>、<br>、<br>、<br>、<br>、<br>、<br>、<br>、<br>、<br>、<br>、<br>、 | )<br>Link |
| 💄 アカウント                                                               |           |
| ● パスワード                                                               |           |
| □ ID・パスワードを保存する                                                       | -         |
| ② タップ 利用規約に同意して<br>体験版を使用する                                           |           |

# 4. 付録

# 4.1 改訂履歴

| 版           | 改訂内容                                    |
|-------------|-----------------------------------------|
| 2024年8月1日版  | 以下の機能の追加・変更に伴う修正                        |
|             | ・アプリ版でのバイタル削除                           |
|             | ・アプリ版でのおくすりの QR コード読み取り機能の追加            |
|             | Windows、MacOS でのブラウザでの利用方法を変更           |
| 2021年2月1日版  | 端末の推奨動作環境の変更に伴う修正                       |
|             | iOS13 以降および iPadOS 以降の電子証明書のインストール手順の追加 |
| 2020年10月1日版 | 端末の推奨動作環境の変更に伴う修正                       |
| 2018年8月1日版  | 以下の機能の追加・変更に伴う修正                        |
|             | ・ 証明書インストールの際の QR コードの提供内容の変更           |
|             | その他文言の見直し                               |
| 2018年5月1日版  | 初版                                      |